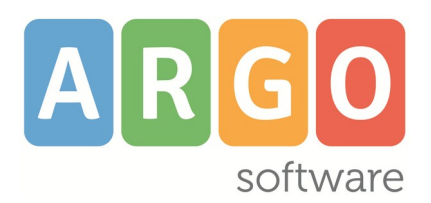

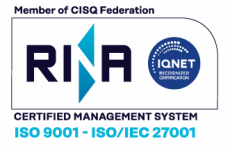

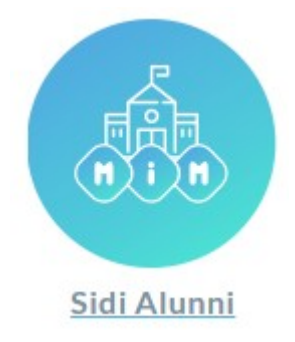

## Leggimi delle variazioni

## Release 3.31.1 vers. 17/12/2024

## Sommario

| 3.31                                                                                | 7  |
|-------------------------------------------------------------------------------------|----|
| 3.31.1                                                                              | 7  |
| 3.31.0 – Consiglio di Orientamento 2024                                             | 7  |
| Invio del flusso frequenza 2024/2025                                                | 8  |
| FASE A: Aggiornamento Strutture Sedi, indirizzi, Classi - Quadri Orario su SIDI MIM | 9  |
| Scelta Operativa                                                                    | 9  |
| FASE B: SINCRONIZZAZIONE SU ARGO SIDI ALUNNI                                        | 9  |
| Scarico dati da Sidi                                                                | 10 |
| Allineamento SEDI                                                                   |    |
| Allineamento CORSI/INDIRIZZI                                                        |    |
| Allineamento CLASSI                                                                 | 11 |
| Abbinamento Alunni-Quadri Orario/Piani di Studio                                    | 12 |
| Allineamento degli Stati e dei Comuni                                               | 14 |
| Esportazione del flusso e inoltro a Sidi                                            | 14 |
| Invio del file a Sidi                                                               | 14 |
| 3.30                                                                                | 15 |
| 3.30.3                                                                              | 15 |
| 3.30.2                                                                              | 15 |
| 3.30.1                                                                              | 16 |
| 3.30.0                                                                              | 16 |
| Flusso Valutazioni/Esiti Finali – dati per Certificazione delle Competenze          | 16 |
| 3.29                                                                                | 20 |
| 3.29.2                                                                              |    |
| 3.29.1                                                                              |    |
| 3.29.0                                                                              | 20 |
| Premessa                                                                            |    |
| Flusso Genitori-Alunni (scuole secondarie di I e II grado)                          | 21 |
| Procedure propedeutiche                                                             | 21 |
| INVIO flusso Genitori-Alunni al SIDI                                                |    |
| Procedura di controllo Argo<br>Verifica dell'esito di invio sul SIDL                |    |
| Flusso Docenti-Classi (scuole secondarie di I e II grado)                           | 23 |
|                                                                                     |    |

|                                                                    | Sidi Alunni – Leggimi delle variazioni |
|--------------------------------------------------------------------|----------------------------------------|
| Procedure propedeutiche all'invio                                  |                                        |
| Procedura di controllo Argo                                        |                                        |
| Verifica dell'esito di invio sul SIDI                              |                                        |
| 3.28.0                                                             |                                        |
| 3.27.0                                                             |                                        |
| 3.27.1                                                             |                                        |
| 3.27.2                                                             |                                        |
| 3.26.0                                                             | 27                                     |
| 3.25.0                                                             |                                        |
| 3.24.3                                                             |                                        |
| 3.24.2                                                             | 27                                     |
| 3.24.1                                                             | 27                                     |
| 3.24.0                                                             | 27                                     |
| 3.23.0                                                             |                                        |
| 3.22.0                                                             |                                        |
| Operazioni preliminari                                             |                                        |
| 1 – Inserimento di Percorsi e Strutture                            |                                        |
| 2 – Scarico dei dati da Sidi e allineamento con le tabelle Argo    |                                        |
| Trasmissione dati                                                  |                                        |
| Acquisizione dati su Sidi                                          |                                        |
| 3.21.1                                                             |                                        |
| 3.21.0                                                             |                                        |
| 3.20.0                                                             |                                        |
| Trasmissione Frequenza 2020/21                                     |                                        |
| Dettaglio alunni frequentanti all'estero (sec. di II grado)        | 35                                     |
| 3.19.0                                                             |                                        |
| Flusso Esportazione Esiti I Ciclo (scuole con commissione I ciclo) |                                        |
| 3.18.0                                                             |                                        |
| Flusso 00VA - Rilevazione Analitica Scrutini                       |                                        |
| Assenze                                                            |                                        |
| Scuola secondaria di I grado                                       |                                        |
| Strumento Musicale e Lingua straniera                              |                                        |
| Produzione dei file                                                |                                        |

| Fluess 2055 - Dileveniene Friti 2010/20 - Cauala Drimania                | Sidi Alunni – Leggimi delle variazioni |
|--------------------------------------------------------------------------|----------------------------------------|
| Flusso ODEE - Rilevazione Esiti - 2019/20 - Scuola Primaria              |                                        |
| Assenze                                                                  |                                        |
| Livelli di competenza delle classi terminali                             | 40                                     |
| Flusso 00EF - Rilevazione Esiti Finali                                   | 40                                     |
| 3.17.0                                                                   |                                        |
| Modifiche al flusso crediti per commissione web (ESCS) OM 10/2020        | 40                                     |
| Variazioni introdotte nel flusso:                                        |                                        |
| 3.16.0                                                                   |                                        |
| Flusso mensile Assenze                                                   | 42                                     |
| Risoluzione problema in fase di scarico dati da Sidi                     | 43                                     |
| 3.15.0                                                                   |                                        |
| Esportazione risultati Esame I Ciclo                                     |                                        |
| Esportazione risultati Esame a Commissione Web (secondaria di Il grado)  | 45                                     |
| 3.14.1                                                                   |                                        |
| 3 14 0                                                                   | 46                                     |
| Espertazione Crediti ner Sidi (Commissione Web                           | 10                                     |
|                                                                          |                                        |
| 5.15.U                                                                   |                                        |
| Sincronizzazione Alunni per singola Classe                               |                                        |
| Sincronizzazione Alunni frequentanti all'estero                          |                                        |
| Gestione alunni in istruzione Parentale                                  |                                        |
| 3.12.1                                                                   |                                        |
| 3.12.0                                                                   |                                        |
| Ottimizzazione funzioni di importazione dati da SIDI                     |                                        |
| Controllo su allineamento materie dei Quadri Orari, nel flusso Frequenza |                                        |
| 3.11.0.                                                                  | 50                                     |
| 3.10.3                                                                   |                                        |
| 3.10.2                                                                   |                                        |
| Rilevazione Esito Finale 2018 - Scuola Secondarie di II grado            |                                        |
| Esiti                                                                    |                                        |
| Assenze                                                                  | 51                                     |
| 3.10.1                                                                   | 51                                     |
| 2 10 0                                                                   | ГЛ                                     |
| 5.10.0                                                                   |                                        |
| 3.9.1                                                                    |                                        |

| 3.9.0                                                                     |    |
|---------------------------------------------------------------------------|----|
| Trasmissione Frequenza CPIA per il 2017/2018 e 2016/2017                  | 52 |
| Produzione e Invio del Flusso                                             | 52 |
| Operazioni su Alunni Web:                                                 | 52 |
| Operazioni Su Sidi Alunni Web:                                            | 53 |
| Operazioni Su SIDI MIM                                                    | 54 |
| 3.8.2                                                                     | 54 |
| 3.8.1                                                                     | 55 |
| 3.8.0                                                                     | 55 |
| Riapertura del flusso 00VA -Rilevazione Analitica Scrutini                | 55 |
| 3.7.2                                                                     | 55 |
| Correzioni                                                                | 55 |
| 3.7.1                                                                     | 55 |
| Correzioni                                                                | 55 |
| 3.7.0                                                                     | 55 |
| Verifica allineamento materie dei Piani di Studio (secondaria di I grado) | 56 |
| Sincronizzazione dati anagrafici per la scuola d'Infanzia                 | 56 |
| 3.6.0                                                                     | 56 |
| Trasmissione Frequenza 2016/2017 scuola dell'Infanzia                     | 57 |
| Premessa                                                                  | 57 |
| Scelta Operativa su SIDI                                                  | 57 |
| Produzione e Invio del Flusso                                             | 58 |
| FASE A:                                                                   |    |
| FASE B:                                                                   |    |
| Operazioni su Alunni Web:                                                 |    |
| Operazioni Su Sidi Alunni Web:                                            | 59 |
| Operazioni Su SIDI MIM                                                    | 60 |
| 3.5.3                                                                     |    |
| Correzioni                                                                | 62 |
| 3.5.2                                                                     | 62 |
| Correzioni                                                                | 62 |
| 3.5.1                                                                     | 62 |
| Correzioni                                                                | 62 |
| 3.5.0                                                                     | 62 |
| 3.3.1                                                                     | 63 |
| Flusso Frequenza per la scuola dell'Infanzia                              | 63 |
|                                                                           |    |

Sidi Alunni – Leggimi delle variazioni

|                                                                                    | Sidi Alunni – Leggimi delle variazioni |
|------------------------------------------------------------------------------------|----------------------------------------|
| Correzioni                                                                         |                                        |
| 3.3.0                                                                              | 63                                     |
| Correzioni                                                                         |                                        |
| 3.2.0                                                                              |                                        |
| Scuola secondaria di II grado                                                      | 64                                     |
| Allineamento materie                                                               | 64                                     |
| Materie Argo non presenti                                                          | 65                                     |
| Riproporre l'allineamento materie per altre classi dello stesso Indirizzo di Studi | 65                                     |
| Verifica allineamento materie (sec. Il grado)                                      | 65                                     |
| Scuola secondaria di I grado                                                       | 67                                     |
| Sincronizzazione                                                                   |                                        |
| 3.1.2                                                                              | 67                                     |
| 3.1.1                                                                              |                                        |
| Abbinamento Quadri Orario/flusso Piani di Studio (secondaria di II grado)          |                                        |
| 3.1.0                                                                              |                                        |
| Abbinamento Quadri Orario (secondaria di II grado)                                 | 68                                     |
| Esportazione del flusso Piani di Studio (secondaria di II grado)                   | 69                                     |
| 3.0.1                                                                              | 70                                     |
| 3.0.0                                                                              |                                        |
| Nuova Interfaccia Utente                                                           | 70                                     |

## 3.31

## **3.31.1** (17/12/2024)

Per l'estrazione del flusso del Consiglio di Orientamento, viene esclusa l'opzione "nessuna scelta" eventualmente inserita. Vi ricordiamo che tale opzione non è più contemplata, in quanto è obbligatorio esprimere il Consiglio Orientantivo per tutti gli alunni.

## 3.31.0 – Consiglio di Orientamento 2024

(02/12/2024)

E' stato adeguato il flusso relativo al Consiglio di Orientamento, per la scuola Secondaria di I grado, alle nuove specifiche fornite dal Sidi - MIM.

Il flusso è stato arricchito con nuove informazioni, riferite a:

- Area di interesse (da specificare, obbligatoriamente, tramite la funzione di assegnazione del Consiglio Orientativo, da Argo Alunni, o da DidUp)
- Attività formative extrascolastiche ed eventuali Certificazioni (informazioni facoltative, da inserirsi tramite la specifica funzione accessibile dalla Segreteria, da Argo Alunni)

L'applicativo produce un file .*zip*, con il nome strutturato nel seguente modo:

CONSIGLIOORIENTATIVO\_[codice meccanografico della scuola]\_[data e ora di produzione del file].zip

Il file va trasmesso a Sidi tramite l'apposita procedura disponibile nel Portale Ministeriale (Utilità – Trasmissione flussi)

| Ministero<br>dell'Istruzione<br>e del Merito | Torria alla home del portale 🛗 Anno: Scuola: AGMM82002N - SMS S.NICOLA 💎 💽 Profilo: UTENTE SCUOLA STATALE SEC I GRADO | 0 |
|----------------------------------------------|----------------------------------------------------------------------------------------------------|---|
| Anagrafe<br>Nazionale<br>Studenti            | Trasmissione flussi                                                                                                   |   |
| [                                            | La funzionalità consente l'invio di un flusso al sistema centralizzato.                                               |   |
|                                              | 👂 Dati Scuola                                                                                                    |   |
|                                              | Codice Migrazione: 65544                                                                                              |   |
|                                              | 👂 Dati del Flusso                                                                                                    |   |
|                                              | Tipo Flusso Consiglio di Orientamento 🗸                                                                               |   |
|                                              | Nome del File<br>Formati permessi: zip                                                                                |   |
|                                              | Selezionare il file da trasmettere Scegli file Nessun file selezionato                                                |   |
|                                              | ΙΝΥΙΑ                                                                                                    |   |

Al termine dell'invio, occorre verificare l'avvenuta acquisizione dei dati, accedendo alla sezione Utilità – Esito Trasmissione.

#### <u>Controlli</u>

E' obbligatorio trasmettere il Consiglio di Orientamento e l'Area di Interesse per tutti gli alunni delle classi terze della scuola selezionata: il programma evidenzierà i casi in cui queste due informazioni non sono presenti, come pure

l'eventuale assenza, per qualcuno degli alunni, del codice Sidi (mancata sincronizzazione). Si tratta di <u>controlli bloccanti</u>, che non consentiranno la produzione del flusso.

|   | www.argodev.it dice                                                         |
|---|-----------------------------------------------------------------------------|
|   | Alunno: [MIGENTI NOEMI - 24/08/2012 Non risulta specificata nessuna scelta; |
|   | ОК                                                                          |
| - |                                                                             |

Il nostro Servizio di Supporto Clienti è a vostra disposizione per qualsiasi necessità di chiarimento.

## Invio del flusso frequenza 2024/2025

Con la circolare n. 4619 del 9/9/2024 SIDI comunica l'apertura dei flussi per l'invio delle frequenze 2024/25.

Per l'anno scolastico 2024/25 è possibile inviare i flussi a partire dal **10/9/2023** e fino al **5/10/2024**.

#### Guida Sintetica invio flussi

Sinteticamente, la procedura da seguire è la seguente:

- Si predispongono su Sidi (MIM) le tabelle delle Classi, degli Indirizzi (solo scuola secondaria), dei Plessi, dei Piani di Studio (secondaria di I grado) e Quadri Orario (secondaria di II grado)
- Si avvia il programma **Argo Sidi Alunni**, e si lancia la funzione di *scarico dati da Sidi* (tramite il menù *Anagrafe*)
- Si procede con la *sincronizzazione* della struttura scolastica (Classi, Sedi, e per la scuola secondaria, anche Indirizzi)
- Si esegue l'abbinamento Alunni-Quadri Orari/Alunni-Piani di Studio
- Si richiede il codice di prenotazione
- Si verifica il corretto allineamento delle tabelle dei Comuni e degli Stati con le relative tabelle Sidi
- Si produce il flusso, che dovrà essere inviato tramite l'apposita procedura richiamabile tramite la funzione ordinaria predisposta su Sidi

Vi ricordiamo che sono esclusi dalla trasmissione gli alunni che frequentano i Percorsi di II livello.

Sidi Alunni – Leggimi delle variazioni

# FASE A: Aggiornamento Strutture Sedi, indirizzi, Classi - Quadri Orario su SIDI MIM.

Sul Portale Sidi, dopo avere scelto la scuola, si accede tramite l'apposito pulsante alla funzione di gestione della struttura scolastica. Da qui si potranno inserire le sedi, gli indirizzi di studio, le classi e i piani di studio/quadri orario.

Si dovrà, praticamente, replicare la struttura presente nel programma Argo, facendo attenzione, ad esempio, alla gestione degli anni di corso per le classi (da notare che esiste una funzione rapida di creazione delle classi!), alle descrizioni per le sedi, alle particolarità presenti nei piani di studio/quadri orario (seconda/terza lingua straniera, materie dell'autonomia, etc ...)

| Menu 🗙                          | Ministero dell'Istruzio           |
|---------------------------------|-----------------------------------|
| 7                               | Anagrafe<br>Nazionale<br>Studenti |
| Utilita' 🕂                      |                                   |
|                                 |                                   |
| » Gestione sede                 |                                   |
| » Gestione indirizzi            |                                   |
| » Visualizzazione quadri orario |                                   |
| » Creazione classi              |                                   |
| » Gestione classi               |                                   |
| » Gestione dati alunno          |                                   |

Le scuole secondarie di II grado per inserire gli indirizzi e i quadri orari devono utilizzare l'apposita funzione presente nell'area "Gestione anno scolastico".

### Scelta Operativa

Vi ricordiamo che la trasmissione del flusso Frequenza, è subordinata alla scelta operativa effettuata.

Da Utilità - Scelta Operativa, deve essere selezionata la *Trasmissione dati dai pacchetti locali* certificati (fornitore: ARGO Software)

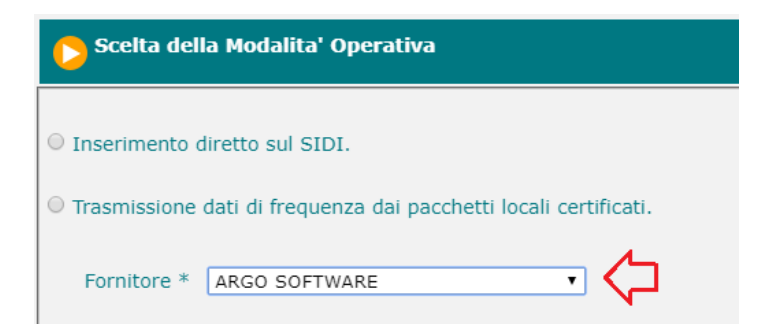

| Menu                        | × |
|-----------------------------|---|
|                             |   |
|                             |   |
| Utilita'                    | Θ |
| » Lettura Comunicazioni     |   |
| » Scelta Operativa 🔶        |   |
| Anagrafe Nazionale Studenti | 0 |
| Gestione Iscrizioni         | Đ |

Vi suggeriamo di eseguire le operazioni su Sidi esattamente come da istruzioni fornite dal gestore della piattaforma.

### FASE B: SINCRONIZZAZIONE SU ARGO SIDI ALUNNI.

Concluse le attività sul Portale Sidi, si accede al programma **Argo Sidi Alunni**, e qui si avvierà la procedura *Anagrafe/Scarica dati da Sidi*;

## Scarico dati da Sidi

Se non è stato ancora fatto, tramite la procedura *Esporta* si avvia la funzione di richiesta del *codice di prenotazione*. Si tratta di un'operazione necessaria, perché si tratta di un elemento identificativo che deve essere integrato nella struttura del flusso.

Specificare l'anno scolastico e il codice ministeriale (debole) della scuola interessata.

Entro qualche minuto il programma, se non si sono verificati problemi tecnici, comunicherà il buon esito dell'operazione.

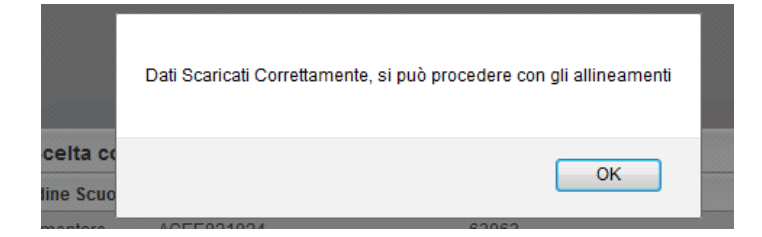

Si può proseguire con la fase successiva degli allineamenti

#### **Allineamento SEDI**

Tramite le procedure richiamabili tramite Anagrafe – Sincronizzazione – Struttura scolastica -SEDI, si dovrà predisporre una relazione tra ciascuna voce della struttura delle Sedi della scuola presente sul Sidi con la corrispondente voce della struttura Argo.

Cioè si dovrà, ad esempio, relazionare il plesso *SUCCURSALE*, inserito manualmente sul portale Sidi, con il corrispondente plesso presente in Argo; sebbene opportuno, non è strettamente necessario ai fini funzionali che le due strutture si chiamino allo stesso modo.

| Allinea Sedi    |               |          |            |             | × |                  |
|-----------------|---------------|----------|------------|-------------|---|------------------|
| Sede Argo       |               | Sede     | Siis       |             |   |                  |
| SEDE PRINCIPALE | Allineata     | ▼ SEDE   | PRINCIPALE |             | × |                  |
| SEDE VIA ROMA   | Non Allineato | <b>~</b> |            |             | × |                  |
|                 |               |          | Ricerca S  | ede Sidi    |   | ×                |
|                 |               |          | Codice     | Descrizione |   |                  |
|                 |               |          | 9999       | SUCCURSALE  |   |                  |
|                 |               |          |            | 仑           |   |                  |
|                 |               |          |            |             |   | Conferma Annulla |

Occorre prestare molta attenzione in questa fase, perché <u>se viene effettuato un allineamento errato</u>, **sarà trasmessa** <u>un'informazione sbagliata</u>.

Vi ricordiamo che è disponibile, tra le funzioni di allineamento dei plessi, anche una funzione di *Copia dal Sidi*, che permetterà di uniformare la descrizione Argo alla descrizione immessa su Sidi.

| Allinea Sedi    |               |                 |   | × |
|-----------------|---------------|-----------------|---|---|
| Sede Argo       |               | Sede Siis       |   |   |
| SEDE PRINCIPALE | Allineata     | SEDE PRINCIPALE | Q | × |
| SEDE VIA ROMA   | Allineata     |                 | Q | × |
|                 | Non Allineare | ~ <b>_</b> _    |   |   |
|                 | Non Allineato |                 |   |   |
|                 | Allineata     |                 |   |   |

Non è prevista, naturalmente, l'opzione inversa; se dovesse essere necessario modificare qualcosa su Sidi, si deve interrompere questa fase, ritornare sul Portale ministeriale, apportare tutte le modifiche necessarie e riprendere le operazioni dalla fase di *scarico dati da Sidi*.

#### Allineamento CORSI/INDIRIZZI

Tramite le procedure richiamabili tramite Anagrafe – Sincronizzazione – Struttura scolastica - CORSI/INDIRIZZI, si dovrà predisporre una relazione tra ciascun indirizzo di studio della scuola sul Sidi e a corrispondente voce della struttura Argo.

| Allinea Indirizzi     |               |                    |   | × |
|-----------------------|---------------|--------------------|---|---|
| Indirizzo Argo        |               | Indirizzo Siis     |   |   |
| ITAF - PROGETTO ERICA | Non Allineato |                    |   | × |
| LI02 - SCIENTIFICO    | Allineata     | LI02 - SCIENTIFICO | Q | × |

Sebbene opportuno, non è strettamente necessario ai fini funzionali, che i corsi/indirizzi tra le piattaforme, si chiamino esattamente allo stesso modo.

#### **Allineamento CLASSI**

Tramite le procedure richiamabili tramite Anagrafe – Sincronizzazione – Struttura scolastica - CLASSI, si dovrà predisporre una relazione tra ciascuna classe della scuola sul Sidi e quelle previste nella struttura Argo.

| Allinea O        | lassi              |                             | ×           |
|------------------|--------------------|-----------------------------|-------------|
| Anno di<br>Corso | Classe Argo        |                             | Classe Siis |
| 1                | 1A SEDE PRINCIPALE | Non Allineato               |             |
| 2                | 2A SEDE PRINCIPALE | Allinea Ricerca Classe      | Sidi X      |
| 4                | 4A SEDE PRINCIPALE |                             |             |
| 5                | 5A SEDE PRINCIPALE | Allinea 3A - SEDE PRINCIPAL |             |
| 1                | 1B SEDE PRINCIPALE | Allinea                     | E           |
| 3                | 3A SUCCURSALE      | Non Al                      |             |
|                  |                    |                             |             |
|                  |                    |                             |             |
|                  |                    |                             |             |
|                  |                    |                             |             |
|                  |                    |                             |             |
|                  |                    |                             |             |
|                  |                    |                             |             |

Via via che si procede con gli allineamenti, saranno proposte solo le classi ancora da allineare.

E' opportuno che le classi, tra le piattaforme, si chiamino esattamente allo stesso modo.

#### Abbinamento Alunni-Quadri Orario/Piani di Studio

Cliccate su Anagrafe – Sincronizzazione – Quadri Orario/Piani di Studio, per assegnare a ciascun alunno uno il proprio piano di studi.

Dopo la conferma dell'anno scolastico e la scelta della scuola, selezionata una classe nel riquadro di sinistra, a destra apparirà l'elenco degli alunni appartenenti ad essa.

Si può selezionare un alunno per volta, o un gruppo di alunni (selezione multipla con CTRL-Lmouse o SHIFT-Lmouse) appartenenti allo stesso indirizzo.

|                                                                                                    |   |                      |            |                |                | Sidi Alunr | 11 – Leggi | mi delle variazion     |
|----------------------------------------------------------------------------------------------------|---|----------------------|------------|----------------|----------------|------------|------------|------------------------|
| Abbinamento Quadri Orario                                                                                                    |   |                      |            |                |                |            |            |                        |
| снит Сторования Списания Списания Спи |   |                      |            |                |                |            | Anno       | scolastico:2019/2020   |
| _                                                                                                    |   | Alunno               | Data Nasc. | Cod. Indirizzo | Cod. Rif. Sidi | Quadro Ora | rio Argo   | Quadro Orario Sidi (di |
| LICEO SCIENTIFICO STATALE - ARGO                                                                                                    |   | AIELLO ELISEO        | 16/12/2003 | LI02           |                |            | -          |                        |
|                                                                                                    | ď | ALBERIGO FILIPPO     | 01/01/2003 | L102           |                |            |            |                        |
| I 2A SEDE PRINCIPALE                                                                                                    | ę | BOCCACHIARA ANNALISA | 07/05/2003 | L102           |                |            |            |                        |
| 4A SEDE PRINCIPALE                                                                                                    | ď | COVATO ANDREA        | 05/08/2003 | L102           |                |            |            |                        |
| IB SUCCURSALE                                                                                                    | Ŷ | COVATO VALENTINA     | 10/10/2002 | L102           |                |            |            |                        |
|                                                                                                    | ď | DE RIU MARCO         | 01/05/2003 | L102           |                |            |            |                        |
|                                                                                                    | ₫ | DI NARDO FABIO       | 30/12/2003 | L102           |                |            |            |                        |
|                                                                                                    | Ŷ | FIRRITO ALFONSINA    | 03/06/2003 | L102           |                |            |            |                        |
|                                                                                                    | Ŷ | GOLA GIUSY           | 12/11/2003 | L102           |                |            |            |                        |
|                                                                                                    | ď | OTTAVIANO MATTIA     | 10/12/2003 | L102           |                |            |            |                        |
|                                                                                                    | Ŷ | SIRUGO CINZIA        | 10/01/2003 | L102           |                |            |            |                        |
|                                                                                                    | ď | VACCALUSO MARCO      | 15/02/2003 | L102           |                |            |            |                        |
|                                                                                                    | Ŷ | VERONESI CLAUDIA     | 25/07/2003 | L102           |                |            |            |                        |
|                                                                                                    |   |                      |            |                |                |            |            |                        |

L'utente potrà assegnare un Quadro Orario/Piano di Studi

呕 (o rimuovere X un abbinamento precedente).

Il programma visualizza in un apposito pannello i Quadri Orario/Piani di Studi associabili, per indirizzo di studio, all'alunno o agli alunni selezionati.

| Abbinamento Quadri Orario 🗙 🗙          |                               |  |
|----------------------------------------|-------------------------------|--|
| Quadri Orario                          | Cod. Indirizzo                |  |
| Q1 SCIENTIFICO SPERIM. LING.           | L102                          |  |
| QO SCIENTIFICO                         | LI02                          |  |
| Materie del Piano di Studi Selezionato | Applicabilità Anno di Corso 4 |  |
| 9999 - COMPORTAMENTO                   |                               |  |
| 1054 - DISEGNO E STORIA DELL'ARTE      | v .                           |  |
| 133 - FILOSOFIA                        |                               |  |
| 1047 - FISICA                          |                               |  |
| 1011 - LINGUA E LETTERATURA ITALIANA   |                               |  |
|                                        | Conferma                      |  |

Per ciascuno di essi, viene riportato in basso l'elenco delle relative materie, con a fianco l'indicazione aggiuntiva dell'applicabilità rispetto alla classe selezionata.

Una volta scelto il Quadro Orario, non rimane che cliccare, in basso, sul pulsante Conferma.

#### Importante:

- è normale che in questa fase la colonna Quadro Orario Sidi risulti vuota. L'abbinamento dei Q.O. deve essere ancora essere mandato al SIDI.
- è normale che per alcuni alunni il codice sidi per alcuni alunni, sia vuoto: Il Codice Sidi dell'alunno si può ottenere • solo dopo il consolidamento dei dati su Sidi, per cui anche la colonna Codice riferimento Sidi potrà risultare vuota:

#### Allineamento degli Stati e dei Comuni

Nel flusso verrà trasferito il codice Sidi dei *Comuni* e degli *Stati di nascita/Cittadinanza*; è necessario che si proceda quindi ad associare ciascuno dei Comuni o degli Stati presenti in anagrafe, con l'elemento, corrispondente delle tabelle Sidi.

Nella tabella *Comuni Argo* potrebbero essere presenti *Comuni o Stati Esteri*; essi dovranno essere allineati all'indicazione generica '\_*COMUNE ESTERO*' (nella schermata di ricerca va specificato anche il trattino iniziale – ma può essere eventualmente individuato ricercando la provincia '*EE*').

N.B. Per quanto riguarda gli Stati di nascita e le Cittadinanze, vi suggeriamo di verificare attentamente la coerenza delle informazioni presenti in archivio, facendo particolare attenzione a:

- Coerenza tra data di nascita e Stato di Nascita (esempio, caso di alunno che è nato nel 2006 in CROAZIA e non in JUGOSLAVIA)
- Indicazione corretta della Cittadinanza, che è un'informazione attualissima (ad esempio, non può verificarsi il caso di un alunno che abbia oggi la cittadinanza URSS)

#### Esportazione del flusso e inoltro a Sidi

Tramite la procedura *Esporta – Frequenza* si avvia la produzione del flusso vero e proprio. Il programma esegue prima una diagnostica per verificare la presenza di tutte le informazioni obbligatorie. In caso positivo, viene prodotto un file con estensione *.zip* 

In caso negativo, viene prodotto un report contenente gli errori rilevati.

#### Invio del file a Sidi

Tramite l'apposita procedura presente su Sidi, *Trasmissione Flussi*, si dovrà specificare il flusso e selezionare il file da inviare.

| Tipo Flusso FREQUENZA 2018-19                                       |
|---------------------------------------------------------------------|
| Nome del File<br>Formati permessi: zip                              |
| Selezionare il file da trasmettere Sfoglia Nessun file selezionato. |
| ΙΝΥΙΑ                                                               |

Immediatamente viene fatta una rapida verifica del contenuto e il sistema vi confermerà l'avvenuta presa in carico del flusso o l'eventuale rigetto. Se i dati sono stati caricati, occorrerà attendere circa 24 ore per verificare il buon esito dell'operazione.

#### Esito della trasmissione

Tramite la funzione Sidi, *Esito Trasmissione*, l'utente potrà verificare la riuscita dell'operazione.

| 🜔 Dati del I | Flusso              |                                                         |                                     |            |  |
|--------------|---------------------|---------------------------------------------------------|-------------------------------------|------------|--|
| Tipo Flusso  | REQUENZE 🗸          |                                                         |                                     |            |  |
|              |                     |                                                         |                                     |            |  |
| Invio nr.    | Data e ora invio    | Nome flusso                                             | Descrizione Stato                   | Indicatore |  |
| 155164       | 17/09/2020 12:32:13 | AGPC060002655400001202000NFARGO20160930202009171232.zip | FLUSSO INVIATO                      | 0          |  |
| 155163       | 17/09/2020 12:23:21 | AGPC060002655400001202000NFARG020160930202009171223.zip | MIGRAZIONE DATI AVVENUTA CON ERRORI | ۲          |  |

Sidi elenca cronologicamente le trasmissioni effettuate e a fianco indica l'esito giallo (in corso di verifica), verde (positivo) o negativo con indicatore rosso.

Per i flussi respinti, si può ottenere un report degli errori rilevati; è sufficiente cliccare sull'apposita iconcina 🗎, a fianco dell'indicatore rosso.

## 3.30

### 3.30.3

(08/08/2024)

E' stato corretto un errore bloccante che in talune condizioni, impediva il caricamento dei nuovi iscritti da SIDI.

### 3.30.2

(22/07/2024)

 Dal 20 Luglio 2024 non è più possibile accede agli applicativi con l'accesso del supervisor. Le scuole che non hanno acquistato la licenza l'uso di Sidi Alunni Web e che fino a tale data hanno avuto l'accesso al programma utilizzando il profilo supervisor, potranno accedere all'applicativo utilizzando un qualunque accesso con l'abilitazione "Gestione Completa" di Alunni Web.

| LISTA ABILITAZIONI                                                                               |
|--------------------------------------------------------------------------------------------------|
| Gestione Anagrafe e Curriculum Alunni Gestione Anagrafe Personale della Scuola Gestione Assenze  |
| Comunicazioni (Stampate o via SMS) Gestione Esami di Stato Importazione / Esportazione Dati      |
| Funzioni Preside Procedure Annuali (Riconferme anno succ., Cancellazioni, ecc) Gestione Scrutini |
| Stampe Assenze Stampe Certificati / Stampati vari Stampe Generiche Stampe Scrutini               |
| Gestione Tabelle / Parametrizzazioni                                                             |
|                                                                                                  |
| ABILITAZIONI ATTIVE PER L'UTENTE                                                                 |
| Gestione completa                                                                                |

## 3.30.1

(08/07/2024)

• E' stato corretto un blocco in produzione del flusso Esiti Finali della secondaria di II grado, in caso di invio contemporaneo della certificazione delle competenze.

#### 3.30.0

#### (14/06/2024)

#### Flusso Valutazioni/Esiti Finali – dati per Certificazione delle Competenze

Con questa nuova versione abbiamo provveduto ad integrare, nei flussi relativi alle Valutazioni e agli Esiti Finali, le informazioni relative ai livelli di competenza acquisiti. Ciò ai fini della loro pubblicazione nella Piattaforma Unica Ministeriale, oltre al riporto nella relativa Certificazione.

Poiché le tabelle utilizzate per la gestione delle Competenze (Giudizi/Quadri) sono personalizzabili, precisiamo che la procedura di estrazione dei livelli di competenza fa riferimento ai seguenti codici-quadro:

| codice quadro | DESCRIZIONE COMPETENZA                                           |
|---------------|------------------------------------------------------------------|
| CAF           | Competenza alfabetica funzionale                                 |
| CMI           | Competenza multilinguistica                                      |
| CM2           | Competenza multilinguistica (II lingua)                          |
| CM3           | Competenza multilinguistica (III lingua)                         |
|               | Competenza matematica e competenza in scienze, tecnologie e      |
| CMS           | ingegneria                                                       |
| CD            | Competenza digitale                                              |
| CPS           | Competenza personale, sociale e capacità di imparare a imparare  |
| CC            | Competenza in materia di cittadinanza                            |
| CI            | Competenza imprenditoriale                                       |
| CCE           | Competenza in materia di consapevolezza ed espressione culturali |
| SCR           | Significative Competenze Rilevate                                |

- per la secondaria di Il grado (CDC – Certificazione delle Competenze)

- per la secondaria di I grado (COM – NUOVA Certificazione delle Competenze)

| codice quadro | DESCRIZIONE COMPETENZA                                           |
|---------------|------------------------------------------------------------------|
| CAF           | Competenza alfabetica funzionale                                 |
| CMI           | Competenza multilinguistica                                      |
| CM2           | Competenza multilinguistica                                      |
|               | Competenza matematica e competenza in scienze, tecnologie e      |
| CMS           | ingegneria                                                       |
| CD            | Competenza digitale                                              |
| CPS           | Competenza personale, sociale e capacità di imparare a imparare  |
| CC            | Competenza in materia di cittadinanza                            |
| CI            | Competenza imprenditoriale                                       |
| CCE           | Competenza in materia di consapevolezza ed espressione culturali |
| SCR           | Significative Competenze Rilevate                                |

| codice quadro | DESCRIZIONE COMPETENZA                                                 |
|---------------|------------------------------------------------------------------------|
| CAF           | Competenza alfabetica funzionale                                       |
| CML           | Competenza multilinguistica                                            |
| CMS           | Competenza matematica e competenza in scienze, tecnologie e ingegneria |
| CD            | Competenza digitale                                                    |
| CPS           | Competenza personale, sociale e capacità di imparare a imparare        |
| CC            | Competenza in materia di cittadinanza                                  |
| CI            | Competenza imprenditoriale                                             |
| CCE           | Competenza in materia di consapevolezza ed espressione culturali       |
| SCR           | Significative Competenze Rilevate                                      |

- per la scuola primaria (COM – NUOVA Certificazione delle Competenze)

Nessun problema se avete mantenuto le voci da noi proposte; in caso contrario, è necessario il vostro intervento, tramite la procedura di gestione dei Quadri (Tabelle/per Giudizi). Dopo essersi posizionati sulla riga interessata, è sufficiente cliccare sull'apposito pulsante di editazione (<sup>22</sup>) e correggere il codice del quadro.

| Tabella Quadr    | i                                | ×                |
|------------------|----------------------------------|------------------|
| Codice:*         | CAF                              | Ordine: 1        |
| Descrizione:*    | Competenza alfabetica funzionale |                  |
| - Frasi          |                                  |                  |
| Suffissa         | :                                |                  |
|                  |                                  |                  |
| Materia di rifer | imento: (Nessuna)                | <b>v</b>         |
| Periodo So       | crutinio: (Nessuno)              | <br>             |
|                  |                                  | Annulla Conferma |

Ovviamente l'eventuale correzione è possibile solo se le voci presenti in tabella sono comunque in linea con il D.M. 14 del 30.1.2024. In caso contrario, potrebbe essere necessario escludere dal flusso Valutazioni/Esiti la trasmissione dei dati delle Competenze, per procedere con il caricamento manuale nella Piattaforma Ministeriale.

| Esportazione dati 🛛 🗙                |                       |                     |  |  |
|--------------------------------------|-----------------------|---------------------|--|--|
| Ordine Scuola                        | Codice Meccanografico | Codice Prenotazione |  |  |
| Media                                | AGMM85201N            | 65544               |  |  |
|                                      |                       |                     |  |  |
|                                      |                       |                     |  |  |
|                                      |                       |                     |  |  |
|                                      |                       |                     |  |  |
| Codice Meccanografico Forte:         |                       |                     |  |  |
| Inserisci dati sulle competenze      |                       |                     |  |  |
|                                      |                       |                     |  |  |
| * (scuola principale) Chiudi Esporta |                       |                     |  |  |

#### Importante – Inserimento della codifica delle lingue straniere

Per la Scuola Secondaria di I e II grado, il flusso relativo alle *Competenze* deve contenere anche le informazioni relative alle lingue straniere studiate, che, purtroppo, non possono essere rilevate, in modo certo, dalla *descrizione* o dalla *abbreviazione* della materia. E' necessario, pertanto, <u>accedere al dettaglio di ciascuna delle Lingue straniere studiate e</u> <u>specificare l'informazione richiest</u>a:

| Materia                                                                                                    | ×                                                                                                    |
|----------------------------------------------------------------------------------------------------|----------------------------------------------------------------------------------------------------|
| Cod Materia:* SP<br>Descr. Abbreviata:* Lingua Spagnola<br>Descrizione:* Lingua Spagnola                                                                                                    |                                                                                                    |
| Cod minist: Classe di concorso:                                                                                                    |                                                                                                    |
| Materia con Lezioni Individuali (si                                                                                                    | i consiglia di abilitare solo dopo aver letto la relativa Guida sintetica)                                                                                                    |
| Nermela                                                                                                    |                                                                                                    |
| Religiona                                                                                                    |                                                                                                    |
| Comportamento     Comportamento                                                                                                    |                                                                                                    |
| O Materia Alternativa                                                                                                    | ✓ Inclusa in Calcolo Media                                                                                                    |
| O Materia di Sostegno                                                                                                    | Disciplina di Rifer. per Rilevazioni Statistiche                                                                                                    |
| O Materia non Scrutinabile                                                                                                    | Disciplina di Rifer. per Invalsi                                                                                                    |
|                                                                                                    | Lingua Straniera Sidi: SPAGNOLO                                                                                                    |
| Per la gestione del voto unico, per la scuola primaria e secondaria<br>COMPORTAMENTO che va articolato come ALTRO. Il docente ci<br>scritte o pratiche a prescindere dall'impostazione data alla materia<br>l'elaborazione di un unico voto, anche se i voti del registro sono di | a di I grado è sufficiente impostare in ORALE l'articolazione di tutte le materie, eccetto il<br>he utilizza il registro elettronico (Scuolanext/DidUp), potrà comunque somministrare liberamente prove<br>a. In fase di determinazione della proposta per lo scrutinio, una specifica funzione consentirà<br>i diversa tipologia (scritta, pratica,). |
|                                                                                                    | Annulia Conferma                                                                                                    |

In assenza di questa informazione il dato non potrà essere estratto, con possibile invalidazione, da parte di Sidi, del flusso inviato.

#### Codifica dei livelli di competenza

In corrispondenza di ciascuna competenza, il programma esporterà uno dei codici previsti (A-B-C-D, rispettivamente per Avanzato, Intermedio, Base, Iniziale), eccetto che per per le *Significative Competenze Rilevate*. Per questo caso, verrà riportata la descrizione specificata. Da Sidi non sono accettate altre codifiche.

## 3.29

### 3.29.2

#### (21/10/2013)

• Nel flusso Docenti-Classi, ora inviamo la classe e la sezione SIDI allineata e non più la classe Argo.

### 3.29.1

#### (19/10/2023)

- Flusso Alunni-Genitori: ora sono estratti solo genitori dei soli alunni frequentanti l'a.s. corrente.
- Corretto un bug nella sincronizzazione Alunni con Sidi che non consentiva il corretto invio del comune di nascita in caso di stato di nascita Estero (errore sidi 311 – Se valorizzato Stato Estero di nascita indicare anche il luogo Estero di Nascita)
- Corretto un bug nel flusso Alunni-Genitori: in caso di e-mai vuota non veniva valorizzato il campo apposito nel flusso.

## 3.29.0

(09/09/2023)

#### Premessa

Il MIM con la nota 2790 dell'11/10/2023 ha annunciato l'apertura della nuova piattaforma Unica. Nell'allegato A, viene richiesto l'invio da parte delle scuole, di due nuovi flussi supplementari da parte dei gestori dei pacchetti locali.

Di conseguenza, su Sidi Alunni Web, abbiamo introdotto due nuovi flussi da inviare al SIDI, e più precisamente:

- Associazione tra i Genitori/resp. Genitoriali e gli alunni (scuole sec. I e II grado)
- Associazione tra Docenti e Classi. (scuole sec. di Il grado)

L'estrazione avviene attraverso il menu <u>Flussi</u> dove ora sono disponibili i due nuovi flussi: Associazione Docenti-Classi e Associazione Genitori-Alunni

| Esp | oorta Importa Altro             |     |                              |
|-----|---------------------------------|-----|------------------------------|
|     | Richiesta Codice Prenotazione   |     |                              |
|     | Allineamento tabelle accessorie | • • |                              |
|     | Flussi                          | ≁   | Frequenza                    |
|     | Flusso Assenze mensili          |     | Frequenza per CPIA           |
|     | Rilevazione Analitica Scrutini  |     | Associazione Docenti-Classi  |
|     | Attività e Certificazioni       |     | Associazione Genitori-Alunni |
|     | Rilevazione Esito Finale        |     |                              |
|     | Commissione Web                 | ►   |                              |
|     | Alternanza Scuola Lavoro        | ►   |                              |
|     | Programmazione Istituti Nautici | ►   |                              |

### Flusso Genitori-Alunni (scuole secondarie di I e II grado)

La procedura estrae i genitori e/o i responsabili genitoriali collegati ad ogni singolo alunno frequentante il corrente a.s.; dovrà essere effettuato un invio per ogni codice debole associato alla scuola.

NOTA BENE: Il flusso invia direttamente i dati al SIDI (tramite web service); sul portale SIDI si dovrà poi effettuare la verifica di invio.

E' richiesta la disponibilità di questi due dati obbligatori:

- Il codice fiscale del genitore
- il codice SIDI dell'alunno

E' quindi di fondamentale importanza che **il codice fiscale dei genitori sia formalmente corretto** e che gli alunni abbiano tutti il codice sidi corretto.

#### **Procedure propedeutiche**

Prima di procedere alla spedizione dei dati dei genitori, gli alunni dovranno essere per quanto possibile tutti controllati e allineati sul SIDI e avere quindi il codice SIDI Corretto (ovviamente fatti salvi i casi particolari).Vi invitiamo quindi a verificare in particolare, che gli alunni abbiano tutti abbinato il codice SIDI, oltre all'esattezza dei dati presenti sul SIDI e quindi provvedere alla sincronizzazione, se necessario dei dati degli alunni.

| Anag | grafe Esporta Altro   |   |               |                   |    |       |           |            |      |
|------|-----------------------|---|---------------|-------------------|----|-------|-----------|------------|------|
|      | Scarica Dati dal Sidi |   |               |                   |    |       |           |            |      |
|      | Allineamenti 🕨        |   |               |                   |    |       |           |            | 1    |
|      | Sincronizzazione      |   | Struttura Sco | lastica           | ►  |       |           |            |      |
|      | Stampe +              |   | Anagrafe Alu  | nni               | •  |       | Tutte le  | classi     |      |
|      | Nuove Iscrizioni      |   | Quadri Orario | o/Piani di Studio | )  |       | Singola   | classe     |      |
|      | Alunno                |   |               | Data Nasc.        | Сс | od. F | lif. Sidi | Stato      |      |
| ď    | BALZAN LEONARD        | 0 |               | 24/06/2013        | 12 | 7781  | 137       | Bincroniza | zato |
| Ŷ    | BETTEGA MARIA         |   |               | 02/02/2013        | 12 | 7781  | 138       | Bincroniza | zato |

La procedura da eseguire è Sincronizzazione | Anagrafe Alunni | Tutte le classi

Sebbene non sia un dato fondamentale per la spedizione, vi invitiamo a verificare anche che gli indirizzi e-mail dei genitori siano formalmente validi, perché questi dati saranno comunque trasmessi al SIDI.

#### **INVIO flusso Genitori-Alunni al SIDI**

Il programma chiede il codice ministeriale debole, da inviare al SIDI

| Esportazione dati |                       |                     |  |  |  |  |
|-------------------|-----------------------|---------------------|--|--|--|--|
| Ordine Scuola     | Codice Meccanografico | Codice Prenotazione |  |  |  |  |
| Media             | AGMM85201N            | 65544               |  |  |  |  |
|                   |                       |                     |  |  |  |  |
|                   |                       |                     |  |  |  |  |
|                   |                       |                     |  |  |  |  |
|                   |                       |                     |  |  |  |  |
|                   |                       |                     |  |  |  |  |
|                   |                       |                     |  |  |  |  |
|                   |                       |                     |  |  |  |  |
|                   |                       |                     |  |  |  |  |
|                   |                       |                     |  |  |  |  |

Cliccando su *Esporta* vengono richieste le credenziali dell'utente abilitato al SIDI, quindi si procederà alla spedizione diretta dei dati tramite WS.

Se il flusso non ha incontrato problemi tecnici, comparirà il messaggio che il file è stato trasferito con successo.

| Trasferimento File eseguito con successo! |    |
|-------------------------------------------|----|
|                                           |    |
|                                           | ОК |
|                                           |    |

ATTENZIONE: Questo messaggio indica solo che il flusso è stato "correttamente inviato"; per controllare l'esito della spedizione, si dovrà andare sul portale del SIDI (vedi paragrafi successivi).

NOTE: In contemporanea all'invio, produciamo anche una copia dei dati trasmessi su un file in formato zip (ad es. *AGPCO60002655400001202300E7ARGO20191001202310091217.zip*). Questo file non deve essere spedito al SIDI ma potrà essere utile per verificare i dati inviati.

#### Procedura di controllo Argo

Se ci sono defezioni o dati non validi nei dati (su Argo)

- genitori con alunni senza codice sidi
- genitori con codice fiscale vuoto o non valido

In fase di estrazione, viene prodotto anche un report (in formato PDF) con un elenco di genitori da "rivedere"; <u>questi</u> genitori non sono stati inclusi nella spedizione appena effettuata.

| Pr. | Errore                                                                                                    |
|-----|----------------------------------------------------------------------------------------------------|
| 1   | Alunno : ALOISIO VERONICA ANNA MARIA - Genitore: ALOISIO ENZO codice alunno sidi mancante;                                           |
| 2   | Alunno : ALOISIO VERONICA ANNA MARIA - Genitore: GRAZIOLA SIMONETTA Codice Fiscale Genitore non valido; codice alunno sidi mancante; |
| 3   | Alunno : GUZZI FEDERICA - Genitore: MENEGHINI PAOLA Codice Fiscale Genitore non presente;                                            |

Una volta corrette queste defezioni, la scuola può rispedire il flusso ed inviare i dati corretti.

#### Verifica dell'esito di invio sul SIDI

Per verificare che il flusso sia stato correttamente acquisito, si dovrà come di consueto andare sul portale del SIDI, accedere al codice ministeriale interessato e andare in procedura <u>Utilità | Esito trasmissione.</u>

| Utilita' 😑                     |
|--------------------------------|
| » Lettura Comunicazioni        |
| » Scelta Operativa             |
| » Trasmissione flussi          |
| <u>» Esito trasmissione</u>    |
| » Certificazioni per Fornitori |

Esattamente come per gli altri flussi, all'esito, saranno legati degli identificatori colorati per indicare lo stato della trasmissione.

giallo : in corso di verifica; rosso: con errori o segnalazioni.

| Invio nr. | Data e ora invio    | Nome flusso                                             | Descrizione Stato                   | Indicatore |  |
|-----------|---------------------|---------------------------------------------------------|-------------------------------------|------------|--|
| 298573    | 09/10/2023 15:03:04 | AGMM85201N655440002202300AGARGO20231005202310091502.zip | FLUSSO INVIATO                      | 0          |  |
| 298499    | 09/10/2023 12:49:59 | AGMM85201N655440002202300AGARGO20231005202310091249.zip | MIGRAZIONE DATI AVVENUTA CON ERRORI | •          |  |

#### verde: trasmissione senza errori.

| Invio nr. | Data e ora invio    | Nome flusso                                             | Descrizione Stato                     | Indicatore |
|-----------|---------------------|---------------------------------------------------------|---------------------------------------|------------|
| 298573    | 09/10/2023 15:03:04 | AGMM85201N655440002202300AGARGO20231005202310091502.zip | MIGRAZIONE DATI AVVENUTA CON SUCCESSO | ۲          |

#### Flusso Docenti-Classi (scuole secondarie di I e II grado)

Verranno estratti i docenti collegati ad ogni classe del corrente a.s.; dovrà essere effettuato un invio per ogni codice debole associato alla scuola.

Il flusso invia direttamente i dati al ws service, quindi sul portale SIDI si dovrà effettuare solo la verifica del flusso.

Sono richiesti come dati obbligatori:

• Il codice fiscale del docente

#### • le classi e la sede in cui insegna

viene inoltre inviato l'indirizzo e-mail del docente

#### Procedure propedeutiche all'invio

prima di spedire il flusso è importante verificare che:

- il codice fiscale dei docenti sia formalmente corretto.
- tutti i docenti che insegnano nella scuola (a.s. corrente), siano abbinati alle rispettive classi
- siano state allineate correttamente le strutture SEDI tra Argo e Sidi (<u>Anagrafe | Sincronizzazione | Struttura</u> <u>Scolastica | Sedi</u>)

E' inoltre fondamentale che i docenti siano già censiti sul SIDI.

#### **INVIO flusso Docenti-Classi al SIDI**

Il programma presenta una finestra per la scelta del codice ministeriale debole da inviare al SIDI

| Esportazione dati |                                                         |         |         |  |  |  |
|-------------------|---------------------------------------------------------|---------|---------|--|--|--|
| Ordine Scuola     | Ordine Scuola Codice Meccanografico Codice Prenotazione |         |         |  |  |  |
| Superiore         | AGPC060002*                                             | 65540   |         |  |  |  |
|                   |                                                         |         |         |  |  |  |
|                   |                                                         |         |         |  |  |  |
|                   |                                                         |         |         |  |  |  |
|                   |                                                         |         |         |  |  |  |
|                   |                                                         |         |         |  |  |  |
|                   |                                                         |         |         |  |  |  |
|                   |                                                         |         |         |  |  |  |
| * (scuola princip | ale)                                                    | Chiudi  | Esporta |  |  |  |
|                   | ,                                                       | Childan | Loponta |  |  |  |

Cliccando su *Esporta* vengono richieste le credenziali dell'utente abilitato al SIDI, quindi si procedere alla spedizione diretta dei dati tramite WS.

Se il flusso non ha incontrato problemi tecnici, comparirà il messaggio che il file è stato trasferito con successo.

OK

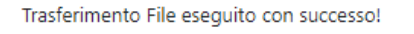

| ATTENZIONE:    | Questo messaggio   | o indica solo che  | il flusso è stato | o "correttamente | e inviato"; per co | ontrollare l'esito | della |
|----------------|--------------------|--------------------|-------------------|------------------|--------------------|--------------------|-------|
| spedizione, si | dovrà andare sul p | oortale del SIDI ( | (vedi paragrafi s | successivi).     |                    |                    |       |

NOTA: In contemporanea all'invio, viene fatta una copia dei dati inviati un file (in formato zip) (ad es. *AGPC060002655400001202300E7ARG020191001202310091217.zip*). NOTA BENE: Questo file non deve essere spedito al SIDI ma potrà essere utile per verificare i dati inviati.

#### Procedura di controllo Argo

Se ci sono defezioni o errori nei dati presenti (su Argo), in fase di estrazione, viene prodotto anche un report (in formato PDF) con l'elenco dei docenti da rivedere; vengono controllati i seguenti dati:

- con codice fiscale non valido
- con codice fiscale vuoto
- codice sede non allineato

Una volta corrette queste defezioni, la scuola può rispedire il flusso ed inviare i dati corretti.

#### Verifica dell'esito di invio sul SIDI

Per verificare che il flusso sia stato correttamente acquisito, andate sul portale del SIDI, quindi accedete al codice ministeriale interessato e infine andate in procedura <u>Utilità | Esito trasmissione.</u>

Esattamente come per gli altri flussi, all'esito, saranno legati degli identificatori colorati per indicare lo stato della trasmissione; giallo : in corso di verifica, rosso: con errori o segnalazioni, verde: senza errori, selezionando il flusso

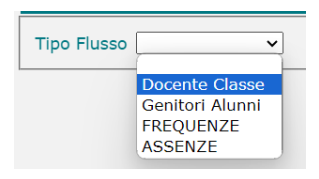

| Invio nr. | Data e ora invio    | Nome flusso                                             | Descrizione Stato                   | Indicatore |  |
|-----------|---------------------|---------------------------------------------------------|-------------------------------------|------------|--|
| 298542    | 09/10/2023 14:35:43 | AGPC060002655400001202300E7ARGO20231005202310091435.zip | MIGRAZIONE DATI AVVENUTA CON ERRORI |            |  |

## 3.28.0

L'inserimento delle credenziali dell'utente Sidi, che è stato appositamente profilato su Sidi per le varie attività di interfacciamento, verrà mantenuto per sessione (alla chiusura del programma i dati in memoria verranno annullati)

| Gestione Parametri SIDI                                                                                                    | ×  |
|----------------------------------------------------------------------------------------------------|----|
| La procedura richiede il riconoscimento dell'utente Sidi ed e'<br>necessario, pertanto, specificare le relative credenziali.                                                                                                    |    |
| Sono consapevole che per l'utilizzo di questa funzionalita' sono<br>necessarie le credenziali SIDI a me rilasciate dal MIM, che le<br>stesse sono trasmesse al SIDI dalla memoria del browser tramite<br>prodotti Argo Software, senza alcun salvataggio, e che Argo<br>Software si impegna a non registrarle in nessun modo o utilizzarle<br>ad altri scopi. Sono consapevole che, sempre per ragioni di<br>sicurezza, le credenziali scadranno al termine della sessione e<br>dovranno essere reinserite ad ogni esecuzione della funzionalita'. | i  |
| Utente SIDI:                                                                                                    |    |
| Password SIDI:                                                                                                    |    |
|                                                                                                    |    |
| Annulla Conferm                                                                                                    | ıa |

Questa importante modifica è stata predisposta per aumentare il grado di sicurezza nella gestione dei dati.

## 3.27.0

- Nel flusso Rilevazione Analitica Scrutini e in quello degli Esiti, è ora prevista la gestione dello stato "assente" per gli alunni in istruzione parentale.
- Per gli alunni in istruzione parentale viene diversificato il comportamento dell'invio dell'esito in base alle nuove direttive SIDI. Per gli alunni in istruzione parentale in Famiglia viene inviato sempre l'esito, per quelli in istruzione parentale Scuola, l'esito viene inviato unicamente per le classi terminali della sec di I grado e della Primaria.

### 3.27.1

• Correzione sul flusso ESCA in caso di alunni provenienti dalle zone alluvionate Emilia, deve essere previsto la votazione della sola prova orale.

### 3.27.2

• Corretto un errore di duplicazione della disciplina SIDI lingua straniera, in caso di ricezione da parte di SIDI di ID non coerenti tra codici ministeriali deboli della stessa istituzione scolastica.

3.26.0

(17/04/2023)

 Sono state predisposte delle nuove funzioni di sincronizzazione con Sidi del Programma Scolastico degli Istituti Nautici (indirizzi ITCN, ITCI, ITAI). E' inoltre disponibile una procedura di invio a Sidi delle ore di svolgimento del Programma.

## 3.25.0

(10/09/2022)

• E' stato aggiornata la procedura di importazione Esiti dell'esame di II ciclo. E' ora possibile importare il flusso ESCA dal SIDI.

## 3.24.3

(01/07/2022)

• E' stato adatto il flusso Esiti Esami di I ciclo (possessori di Commissioni I ciclo), verso SIDI.

## 3.24.2

(27/06/2022)

• E' stato adattato il flusso rilevazione analitica scrutini per la gestione degli esiti degli alunni ucraini.

## 3.24.1

(24/06/2022)

- Come richiesto da SIDI, nei flussi assenze mensili non saranno più estratte le assenze per gli alunni in istruzione parentale (con particolarità annuale: A1).
- Nell'estrazione del flusso Scrutini (00VA), **nel caso di classi di <u>corsi quadriennali</u>** (vedi leggimi di Alunni Web), saranno controllati i punteggi del credito con questo criterio:
  - $^\circ$   $\,$  classi con anno di corso 2 tra 7 e 12 punti
  - classi con anno di corso 3 tra 8 e 13 punti

Inoltre verranno estratte solo le classi con anno di corso 1, 2 e 3.

**3.24.0** (22/06/2022)

E' stata aggiornata la funzione di invio a Sidi degli esiti dell'Esame di I Ciclo, che riguarda le scuole che hanno adottato l'applicativo *Argo Commissione I Ciclo* (il flusso prevede la trasmissione dei dati di dettaglio dell'esame).

La modifica riguarda il contenuto del flusso dati, che per quest'anno è ridotto, in quanto non sono previste le valutazioni per le prove scritte. Non è cambiata la modalità di trasmissione dei dati, che prevede l'invio dei dati di una classe per volta; abbiamo però introdotto, come miglioria, la possibilità di applicare un filtro manuale per selezionare gli alunni interessati.

| Fi       | ltro l | <b>N</b> anuale   | 3                |
|----------|--------|-------------------|------------------|
|          |        | Alunno            | Data Nasc.       |
| <b>~</b> | Ŷ      | ANTIMI VIOLA      | 3-ago-2003       |
| ~        | Ŷ      | CAFFER MANUELA    | 21-giu-2006      |
| ~        | ď      | CAVALLONE MARCO   | 5-set-2007       |
|          | ď      | FIRRINCIELI MARCO | 31-mar-2006      |
|          | ę      | LO CARO MARTINA   | 14-apr-2006      |
|          | Ŷ      | PICOTTO SIMONA    | 16-dic-2008      |
|          |        |                   |                  |
|          |        |                   | Annulla Conferma |

## 3.23.0

#### (09/06/2021)

Le procedure di esportazione delle valutazioni dello Scrutinio Finale (flusso 00VA) e dei Crediti Scolastici (flusso ESCS) sono state adeguate per quanto riguarda l'estrazione del punteggio del Credito Scolastico.

## 3.22.0

#### (18/05/2021)

E' stata predisposta una nuova procedura per la trasmissione delle ore svolte per le Attività riguardanti i Percorsi per le Competenze Trasversali e l'Orientamento (abbinamento Alunno-Percorso-Struttura e le relative ore di attività).

### **Operazioni preliminari**

Innanzi tutto è necessario che nella Piattaforma Ministeriale siano stati precedentemente inseriti (tramite *inserimento Percorsi a Consuntivo*) i Percorsi e le Strutture, validi per l'**Anno Scolastico di riferimento**. Il motivo è dato dal fatto che nel flusso Ptco si dovrà riferimento proprio ai codici interni di Percorsi e Strutture presenti su Sidi.

#### Sidi Alunni – Leggimi delle variazioni

Effettuato l'inserimento, tramite Argo Sidi Alunni si procederà a scaricare questi dati e, successivamente, allinearli con i corrispondenti elementi specificati in Argo.

#### 1 - Inserimento di Percorsi e Strutture

Nella Piattaforma dell'Alternanza si procederà tramite le seguenti funzioni:

- Inserisci Struttura Ospitante
- Inserisci Percorsi (a consuntivo)

Per queste operazioni, si faccia riferimento alla documentazione a disposizione del *DIRIGENTE SCOLASTICO E REFERENTE DELL'ALTERNANZA*, nella sezione Guide della Piattaforma Ministeriale dell'Alternanza.

| Ministero dell' | Istruzione, dell'Università e dell     | a Ricerca         |                                               |                          | GUIDE 🕄              | ACCEDI 🕄                |  |  |
|-----------------|----------------------------------------|-------------------|-----------------------------------------------|--------------------------|----------------------|-------------------------|--|--|
|                 | t <mark>ernanza</mark><br>DLA - LAVORO |                   |                                               |                          |                      | taforma dell'Alternanza |  |  |
| CHE COS'È ·     | - CHI PARTECIPA -                      | LA PIATTAFORMA -  | STORIE DI ALTERNANZA                          | NORMATIVA/INFORMAZI      | IONI I               | NIZIA SUBITO            |  |  |
|                 | La Piattaforma                         | Home              | La Piattaforma                                |                          |                      |                         |  |  |
|                 | Cos'è                                  | Tut               | orial e guide                                 |                          |                      |                         |  |  |
|                 | Chi accede                             | PEF               | R TUTTE LE UTENZE                             | e   Tutorial   Guida     |                      |                         |  |  |
|                 | Come accedere                          |                   |                                               |                          |                      |                         |  |  |
|                 | La scrivania                           |                   | Accesso e registrazione                       | 6                        |                      |                         |  |  |
|                 | Tutorial e guide                       |                   | La Piattaforma                                | 6                        |                      |                         |  |  |
|                 | Formazione sicurezza                   |                   | VISIONE di Insieme ASL                        | •                        |                      |                         |  |  |
|                 | Assistenza tecnica                     |                   | l il materiale che ti interessa               | a indicando di seguito d | chi sei:             |                         |  |  |
|                 |                                        |                   | SCEGLI IL TIPO DI UTENTE 🗸                    |                          |                      |                         |  |  |
|                 |                                        | DIR<br>REF<br>DEI | IGENTE SCOLASTICO E<br>ERENTE<br>L'ALTERNANZA | Descrizion               | e   Tutorial   Guida |                         |  |  |

Importante: è opportuno verificare che i dati inseriti nella Piattaforma risultino presenti anche su Sidi.

| Menu 🗙                                                                  | Ministero dell'Istruzione         |                                       | Torna alla home del portale                                                          | 21 Scuola:<br>RGPS01 | 1000R - FERMI    | ۲     | Profilo:<br>UTENTE STAT | ALE II GR |
|-------------------------------------------------------------------------|-----------------------------------|---------------------------------------|--------------------------------------------------------------------------------------|----------------------|------------------|-------|-------------------------|-----------|
|                                                                         | Anagrafe<br>Nazionale<br>Studenti |                                       |                                                                                      |                      |                  |       |                         |           |
| Utilita' O                                                              | Ele                               | enco Aziende per Sede                 |                                                                                      |                      |                  |       |                         |           |
| Anagrafe Nazionale Studenti                                             | La fur                            | izionalità consente di visualizzare   | le informazioni relative alle Aziende/Sedi relative ai Percorsi di Alternanza Scuola | Lavoro.              |                  |       |                         |           |
| Alternanza Scuola Lavoro 😑                                              |                                   |                                       |                                                                                      |                      |                  |       |                         |           |
| Gestione Aziende                                                        |                                   |                                       | Totale Aziende: 112                                                                  |                      |                  |       |                         |           |
| Percorsi di alternanza scuola<br>lavoro                                 | Visualizza 10 🗸 elementi          |                                       |                                                                                      |                      |                  |       |                         | Cerci     |
| Alunni in alternanza scuola lavoro                                      |                                   | Codice Fiscale/Partita 🛓<br>Iva       | Denominazione                                                                        | Numero     sedi      | Numero<br>alunni | • 🗎 • | N, X                    | 0         |
| Riepilogo Terze Classi                                                  |                                   | ······                                |                                                                                      | 1                    | 0                |       |                         |           |
| Riepilogo Quarte Classi                                                 |                                   | · · · · · · · · · · · · · · · · · · · |                                                                                      | 1                    | 0                |       |                         |           |
| • Riepilogo Quinte Classi                                               |                                   |                                       |                                                                                      | 1                    | 0                |       |                         |           |
| Monitoraggio Aziende Scuola                                             |                                   |                                       |                                                                                      | 1                    | 0                |       |                         |           |
| <ul> <li>Stampa esperienze</li> <li>Alternanza scuola lavoro</li> </ul> |                                   | 0000000000                            |                                                                                      | 1                    | 0                |       |                         |           |
| Stato Alternanza scuola                                                 |                                   |                                       |                                                                                      | 3                    | 0                |       |                         |           |
| lavoro per alunno                                                       |                                   |                                       |                                                                                      | 1                    | 0                |       |                         |           |
| <ul> <li>Esportazione Dati Alternanza<br/>scuola lavoro</li> </ul>      |                                   | 0000000000                            | ARCHITETTA THARA                                                                     | 1                    | 183              |       |                         |           |
| » Esami di Stato                                                        |                                   |                                       |                                                                                      | 1                    | 0                |       |                         |           |
| Documenti O                                                             |                                   | c                                     |                                                                                      | 2                    | 0                |       |                         |           |
| » Cruscotto dati di sintesi                                             | Vista da 1 a 10 di 112 elementi   |                                       |                                                                                      |                      |                  |       | Precedente              | 1 2 3 4   |
| » Curriculum Studente                                                   |                                   |                                       | [ marks                                                                              |                      |                  |       |                         |           |
| » Torna a lista scuole                                                  |                                   |                                       | Esporta                                                                              |                      |                  |       |                         |           |

#### 2 - Scarico dei dati da Sidi e allineamento con le tabelle Argo

Tramite Argo Sidi Alunni, si procederà inizialmente con lo scarico dei dati da Sidi, per Codice Ministeriale..

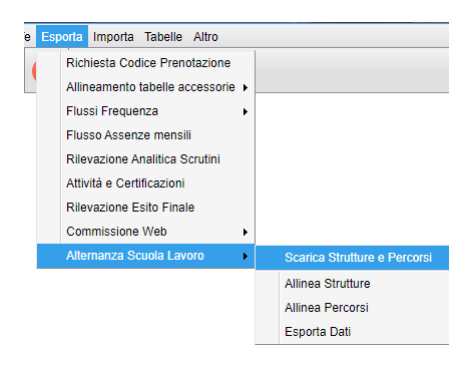

Successivamente, si procederà con l'allineamento delle voci presenti nelle tabelle Percorsi e Strutture.

| Commissione web          | •                           |    |
|--------------------------|-----------------------------|----|
| Alternanza Scuola Lavoro | Scarica Strutture e Percors | Sİ |
|                          | Allinea Strutture           |    |
|                          | Allinea Percorsi            | J  |
|                          | Esporta Dati                |    |

L'operazione è molto semplice, si tratta di associare un elemento Sidi ad ognuno dei singoli elementi presente nella tabella Argo.

| Allinea Percorsi Asi X           |                             |         |                             |          |                           |             |                  |                |   |   |   |
|----------------------------------|-----------------------------|---------|-----------------------------|----------|---------------------------|-------------|------------------|----------------|---|---|---|
| Descrizione Percorso Argo Durata |                             |         | Data inizio Data fine Descr |          | Descrizione Percorso Sidi | Durata Sidi | Data inizio Sidi | Data fine Sidi |   |   |   |
| COMMERCIALE                      | Annuale                     |         |                             |          | COMMERCIALE               | ANNUALE     | 01/12/2020       | 01/03/2021     | Q | × |   |
| INFORMATICO                      | Annu                        | Ricerca | Percorsi                    | Asl      |                           |             | ×                |                |   | Q | X |
| Codice Descrizion                |                             |         | Descrizione                 | Percorso | orso Durata Percorso      |             |                  |                |   |   |   |
|                                  | 3176165 COMMERCIALE ANNUALE |         |                             |          |                           |             |                  |                |   |   |   |
|                                  |                             |         |                             |          |                           |             |                  |                |   |   |   |
|                                  |                             |         |                             |          |                           |             |                  |                |   |   |   |
|                                  |                             |         |                             |          |                           |             |                  |                |   |   |   |
|                                  |                             |         |                             |          |                           |             |                  |                |   |   |   |
|                                  |                             |         |                             |          |                           |             |                  |                |   |   |   |
|                                  |                             |         |                             |          |                           |             | Conferma         |                |   |   |   |
|                                  |                             | L       | _                           |          |                           |             |                  |                |   |   |   |

### **Trasmissione dati**

Tramite la voce di menù PCTO/ Esporta dati, il programma fa scegliere l'Istituzione Scolastica (Codice Ministeriale) e visualizza la sua struttura/classi.

Selezionata una classe, il programma avvia una elaborazione per rilevare in archivio le ore di attività. La ricerca avviene tra i dati sintetici del programma Alunni (inseriti tramite la procedura *Curriculum/Alternanza Scuola-Lavoro*) e quelli di dettaglio della gestione del *Diario* tramite Argo Scuola-Lavoro.

Prevediamo, comunque, che ci sia da parte vostra un pieno controllo sui dati da inviare, pertanto potrete intervenire e modificare liberamente i valori proposti dal programma.

Il programma, infine, visualizzerà anche l'informazione relativa al numero di ore trasmesse a Sidi.

| estione Percorsi Alunni             |                                                               |             |            |                  |                  |                 |                 |                    | ) II ×   |
|-------------------------------------|---------------------------------------------------------------|-------------|------------|------------------|------------------|-----------------|-----------------|--------------------|----------|
| HIUDA 🕗 🛟 🕃 🔍 🗙                     | Le ore messe tra parentesi, sono quelle già trasmesse al SIDI |             |            |                  |                  |                 |                 | Anno scolastico: 2 | 020/2021 |
| Struttura Scolastica                | Percorso/Struttura                                            | Data Inizio | Data Fine  | Ore in Aula Argo | Ore in Aula SIDI | Ore Strut. Argo | Ore Strut. SIDI | Periodo Estivo     | Nota     |
| A SCIENTIFICO                       | □ ♂ ALLEGRETTI LUCA                                           |             |            |                  |                  |                 |                 |                    |          |
| 1A SEDE PRINCIPALE<br>2A SUCCURSALE | 🖂 🏷 Percorso: (SIDI) prova per Argo 202021                    | 01/12/2020  | 01/03/2021 |                  |                  |                 |                 |                    |          |
| 3A SUCCURSALE                       | Struttura: (SIDI) ASSOCIAZIONE PROLOCO                        |             |            | 0                | (2) - 0          | 4               | (5) - 4         | No                 | (Dati si |
| 5A SEDE PRINCIPALE                  | QANTONACCI TIZIANA                                            |             |            |                  |                  |                 |                 |                    |          |
| 1B SUCCURSALE                       | 🖂 🏷 Percorso: (SIDI) prova per Argo 202021                    | 01/12/2020  | 01/03/2021 |                  |                  |                 |                 |                    |          |
|                                     | Struttura: (SIDI) ASSOCIAZIONE PROLOCO                        |             |            |                  | (2) - 2          |                 |                 | No                 |          |
|                                     | Q BALDINI ANNA                                                |             |            |                  |                  |                 |                 |                    |          |
|                                     | 🖂 🏷 Percorso: (SIDI) prova per Argo 202021                    | 01/12/2020  | 01/03/2021 |                  |                  |                 |                 |                    |          |
|                                     | Struttura: (SIDI) ASSOCIAZIONE PROLOCO                        |             |            | 0                | (11) - 0         | 1               | (31) - 1        | No                 | (Dati si |
|                                     | Q     DABACA GABRIELLA                                        |             |            |                  |                  |                 |                 |                    |          |
|                                     | E Sercorso: (SIDI) prova per Argo 202021                      | 01/12/2020  | 01/03/2021 |                  |                  |                 |                 |                    |          |
|                                     | Struttura: (SIDI) ASSOCIAZIONE PROLOCO                        |             |            | 0                | (6) - 0          | 2               | (22) - 2        | No                 | (Dati si |
|                                     | _ <u>0</u>                                                    |             |            |                  |                  |                 |                 |                    |          |

Le funzioni, accessibili all'utente tramite appositi pulsanti, posti in alto a sinistra, sono le seguenti:

Edita il numero delle ore da trasmettere a Sidi

Il programma consente, per la riga selezionata, relativa ad un associazione Alunno/Percorso/Struttura, di modificare il numero di ore, svolte in Aula o presso la Struttura, da trasmettere a Sidi.

| Struttura: (SIDI) A S | SOCIAZIONE PRO   | DLOCO | - Alunno: | Baldini Ar | nna 🗙    |
|-----------------------|------------------|-------|-----------|------------|----------|
| Ore aula da trasmo    | ttere a Sidi     | 5     |           |            |          |
| Ore struttura da tr   | asmettere a Sidi | 28    |           |            |          |
| Periodo Estivo        |                  |       |           |            |          |
|                       |                  |       |           | Annulla    | Conferma |

La modifica effettuata non ha alcun effetto sui dati presenti su Argo Alunni o su Argo Scuola-Lavoro, ma vale solo ai fini della trasmissione. Essa viene comunque mantenuta in archivio, in un apposito campo.

Questa funzione sarà utile, ad esempio, per riportare le *ore di aula*, nel caso in cui non fossero state segnate precedentemente.

🕒 Trasmetti tutti i dati su Sidi

Il programma trasmette tutti i dati della classe selezionata.

Viene eseguita la procedura di trasmissione se:

- Il numero di ore su Sidi è uguale a 0 (nuova trasmissione)
- Le ore da trasmettere non sono uguali a 0
- Il Percorso e la Struttura Argo sono state allineati con Sidi

Viene eseguita la procedura di aggiornamento se:

- Il numero di ore su Sidi è diverso da 0
- Le ore da trasmettere sono diverse da quelle Sidi
- Il Percorso e la Struttura Argo sono state allineati con Sidi

Importante: la trasmissione è diretta e avviene tramite servizi web (non sarà prodotto alcun file).

🖌 Aggiorna singole informazioni su Sidi

Il programma trasmette i dati della riga selezionata.

Viene eseguita la procedura di trasmissione se:

- Il numero di ore su Sidi è uguale a 0 (nuova trasmissione)
- Le ore da trasmettere non sono uguali a 0
- Il Percorso e la Struttura Argo sono già stati allineati con Sidi

Viene eseguita la procedura di aggiornamento se:

- Il numero di ore su Sidi è diverso da 0
- Le ore da trasmettere sono diverse da quelle Sidi
- Il Percorso e la Struttura Argo sono già stati allineati con Sidi

Importante: la trasmissione è diretta e avviene tramite servizi web (non sarà prodotto alcun file).

Cancella i dati presenti su Sidi

Il programma trasmette l'istanza di cancellazione dei dati, per la riga selezionata.

Questa funzione viene avviata solo se:

- Il numero di ore su Sidi è diverso da 0
- Il Percorso e la Struttura Argo sono già stati allineati con Sidi

## 🐕 inserimento/modifica rapida delle ore

Questa funzione consenti di modificare simultaneamente più elementi. E' utilissimo quando occorre inserire, ad esempio, lo stesso numero di ore per un percorso associato ad un gruppo di alunni.

#### Casi particolari

#### Caso in cui le ore Aula siano pari a zero

Il programma prevede la trasmissione dei dati anche se le <u>ore aula</u> non sono state espresse (sono a zero); non è accettato, però, il caso in cui risulta a zero il numero di *ore presso la struttura* (occorre che questo campo sia sempre valorizzato).

#### Conteggio delle ore di formazione/Aula (solo per gli utenti di Argo Scuola Lavoro)

Per quanto riguarda le eventuali attività di sola formazione, predisposte tramite Argo Scuola Lavoro, nel caso in cui sia necessario trasferire queste informazioni a Sidi, una soluzione possibile potrebbe essere quella di specificare, nel dettaglio

attività, una struttura (ad esempio: "FORMAZIONE PRESSO QUESTO ISTITUTO") come struttura/azienda presso la quale essa si è svolta.

Nella schermata di estrazione dati per Sidi, il programma evidenzierà le ore come <u>effettuate presso la struttura (non</u> sarebbe comunque possibile trasmettere un flusso con solo ore aula).

| rcorso/Struttura                                     | Data Inizio | Data Fine  | Ore in Aula Argo | Ore in Aula SIDI | Ore Strut. Argo | Ore Strut. SIDI |
|------------------------------------------------------|-------------|------------|------------------|------------------|-----------------|-----------------|
| d <sup>™</sup> ALLEGRETTI LUCA                       |             |            |                  |                  |                 |                 |
| 🗆 🕓 Percorso: (SIDI) prova per Argo 202021           | 01/12/2020  | 01/03/2021 |                  |                  |                 |                 |
| Struttura: (SIDI) ASSOCIAZIONE PROLOCO               |             |            | 0                | (0) - 0          | 4               | (4) - 4         |
| SStruttura: (ARGO) FORMAZIONE PRESSO QUESTO ISTITUTO |             |            | 0                | (0) - 0          | 6               | (0) - 6         |

NB: Se l'attività gestita in Argo Scuola/Lavoro non è stata associata ad una struttura, non verrà neanche elencata.

Non rimane che *ricopiare* le ore di formazione nella casella delle *ore aula* dell'attività di stage corrispondente (stesso percorso), utilizzando la funzione di editazione (2). L'aggiornamento su Sidi può essere effettuato immediatamente, tramite la procedura di *aggiornamento dei singoli dati* (3).

### Acquisizione dati su Sidi

Al termine della trasmissione si accederà a Sidi e si procederà con l'importazione dei dati trasferiti.

La funzione di importazione è accessibile dalla pagina *Alunni in Alternanza Scuola-Lavoro*, per classe. L'accesso a questa procedura avviene tramite il Menù principale (pulsante 🗐 in alto)

| ilita'                                             | 0 | Alunni in alte         | manza scuor | a lavoro   »  | erenco Alui                 |                         |                         |                  |                       |            |   |
|----------------------------------------------------|---|------------------------|-------------|---------------|-----------------------------|-------------------------|-------------------------|------------------|-----------------------|------------|---|
| agrafe Nazionale Studenti                          | 0 | rImportazione dati ASL |             |               |                             |                         |                         |                  |                       |            |   |
| rnanza Scuola Lavoro                               | • | Classe*                | SA - SEC    | DE PRINCIPALE | ~                           |                         |                         |                  |                       |            |   |
| Sestione Aziende                                   |   |                        |             |               | D                           | RICERCA                 |                         |                  |                       |            |   |
| ercorsi di alternanza scuol<br>oro                 |   |                        |             |               | Tol                         | tale Alunni: 11         |                         |                  |                       |            |   |
| Junni in alternanza scuola<br>pro                  |   | Codice Fiscale         | Cognome     | Nome          | Percorso                    | Azienda                 | Sede                    | Ore in<br>classe | Ore<br>presso<br>sede | Tempistica |   |
| epilogo Terze Classi<br>epilogo Quarte Classi      | - | LLGLCU96T28H501S       | ALLEGRETTI  | LUCA          | prova per<br>Argo<br>202021 | ASSOCIAZIONE<br>PROLOCO | ASSOCIAZIONE<br>PROLOCO | 2                | 5                     | s          | 0 |
| epilogo Quinte Classi<br>onitoraccio Aziende Scuol |   | NTNTZN96D53H501Y       | ANTONACCI   | TIZIANA       | prova per<br>Argo<br>202021 | ASSOCIAZIONE<br>PROLOCO | ASSOCIAZIONE<br>PROLOCO | 2                | 17                    |            | 0 |
| ampa esperienze<br>manza scuola lavoro             |   | BLDNNA98A60H501E       | BALDINI     | ANNA          | prova per<br>Argo<br>202021 | ASSOCIAZIONE<br>PROLOCO | ASSOCIAZIONE<br>PROLOCO | 11               | 31                    |            | 0 |
| tato Alternanza scuola<br>iro per alunno           |   | DBCGRL94D57F839K       | DABACA      | GABRIELLA     | prova per<br>Argo<br>202021 | ASSOCIAZIONE<br>PROLOCO | ASSOCIAZIONE<br>PROLOCO | 6                | 22                    | s          | 0 |
| sportazione Dati Alternanz<br>ola lavoro           |   | FSLLND96R66H501P       | FASOLI      | LINDA         | prova per<br>Argo<br>202021 | ASSOCIAZIONE<br>PROLOCO | ASSOCIAZIONE<br>PROLOCO | 6                | 16                    |            | 0 |
| one Iscrizioni                                     | • | LNZCMN96D50Z121K       | LANZA       | CARMEN        | prova per<br>Argo<br>202021 | ASSOCIAZIONE<br>PROLOCO | ASSOCIAZIONE<br>PROLOCO | 4                | 15                    |            | 0 |
| -                                                  |   | MRZSRN96C44H501G       | MARIOZZI    | SABRINA       | prova per<br>Argo<br>202021 | ASSOCIAZIONE<br>PROLOCO | ASSOCIAZIONE<br>PROLOCO | 5                | 14                    |            | 0 |

In questo contesto si potrà verificare l'avvenuto trasferimento dei dati. Eventuali variazioni dovranno essere effettuate tramite il pannello di Argo Sidi Alunni, precedentemente descritto.

#### Sidi Alunni – Leggimi delle variazioni

E' stato predisposto un nuovo controllo alla procedura di estrazione dati per Certificazioni e Attività (nuovo Curriculum Alunno della Scuola Secondaria di II grado), introdotta con la precedente 3.20.0. Il programma adesso estrae solamente i dati riferiti all'anno scolastico specificato in input, mentre in precedenza predisponeva un flusso cumulativo con tutti i dati presenti, a prescindere dall'anno scolastico di riferimento. Questo generava una segnalazione di anomalia, in fase di acquisizione dei dati, da parte di Sidi (le informazioni riguardanti l'anno scolastico corrente venivano comunque acquisite).

Con la nuova versione, se sono stati gestiti dati relativi a più anni scolastici, l'utente dovrà ripetere l'operazione più volte, per ciascuno degli anni scolastici interessati.

## 3.21.0

(29/03/2021)

Viene introdotta la funzione di trasmissione del consiglio orientativo al SIDI da procedura Esporta | Consiglio Orientativo.

Sarà richiesto il codice ministeriale debole della scuola da estrarre, quindi viene prodotto un file in questo formato:

CONSIGLIOORIENTATIVO\_<codice meccanografico>\_<timestamp>.zip

Se ci sono defezioni o problemi con i dati estratti, sarà emesso un report di verifica in formato pdf.

Il file potrà essere inviato come di consueto dal SIDI MIM optando per l'invio del flusso tramite fornitore (proc. <u>Utilità</u> <u>J Scelta Operativa</u>) e quindi dalla procedura <u>Utilità | Trasmissione Flussi</u>, selezionando "Consiglio Orientativo".

| La funzionalità consente l'invio di un flusso al sistema centralizzato. |
|-------------------------------------------------------------------------|
| 🜔 Dati Scuola                                                           |
| Codice Migrazione: 65544                                                |
| Dati del Flusso                                                         |
| Tipo Flusso CONSIGLIO ORIENTATIVO V                                     |
| Nome del File<br>Formati permessi: zip                                  |
| Selezionare il file da trasmettere Scegli file Nessun file selezionato  |
| ΙΝΥΙΑ                                                                   |

#### Sidi Alunni – Leggimi delle variazioni

Per la scuola Secondaria di II Grado viene introdotta una nuova procedura di estrazione dei dati relativi al conseguimento di Certificazioni Linguistiche e Informatiche, nonché alla partecipazione ad eventuali Attività formative. Il flusso estratto va trasmesso a Sidi e costituirà la base dati da riportare nella nuova Certificazione allegata al Diploma.

L'estrazione avviene tramite la Procedura Esporta/Attività e Certificazioni. Si conferma l'anno scolastico e si sceglie la scuola per la quale produrre il flusso dati.

Verrà prodotto un file compresso, con la seguente struttura:

#### CERTIFICAZIONEATTIVITA\_[codice meccanografico selezionato]\_[data/ora di generazione].zip

Il file va trasmesso a Sidi tramite la consueta funzione di acquisizione flussi.

## **Trasmissione Frequenza 2020/21**

La procedura di estrazione del flusso Frequenza 2020/2021 non subisce alcuna variazione funzionale rispetto all'anno scolastico 2019/20.

#### Dettaglio alunni frequentanti all'estero (sec. di II grado).

Anche quest'anno, per gli alunni frequentanti all'estero, su Alunni Web, si dovrà assegnare una delle seguenti particolarità annuali:

- F12 Alunno frequentante all'estero per l'intero anno
- F25 (nuova) Alunno frequentante all'estero per il periodo iniziale dell'Anno Scolastico
- F26 (nuova) Alunno frequentante all'estero per il periodo finale dell'Anno Scolastico

la vecchia particolarità F11, non dovrà essere più utilizzata.

Per ciascuno dei casi esposti, da <u>Curriculum | Inserimento dati frequenza all'esterno</u>, l'utente specificherà le seguenti informazioni (obbligatorie):

- data inizio frequenza all'estero
- data fine frequenza all'estero
- Stato estero di frequenza
- Città estera di frequenza
- Scuola frequentata

| сни | ю 🕖              |              |           |                                                        |               |             |           |
|-----|------------------|--------------|-----------|--------------------------------------------------------|---------------|-------------|-----------|
|     | Alunno           | Data Nascita | Classe    |                                                        | Particolarita | Data inizio | Data fine |
| Ŷ   | ALBRI ALESSIA    | 11/10/2001   | 3B AMMINI | TRAZIONE, FINANZA E MARKETING Marcello Mariello (ITAF) | F11           | 01/02/2019  | 09/06/201 |
| ď   | DE MARIA ALBERTO | 11/10/1999   | 3B AMMINI | TRAZIONE, FINANZA E MARKETING Marcello Mariello (ITAF) | F12           |             |           |
| ð   | DE MARIA LUCIANO | 05/10/2005   | 3B AMMINI | TRAZIONE, FINANZA E MARKETING Marcello Mariello (ITAF) | F25           |             |           |
| Ŷ   | DE MARIA PAOLA   | 15/12/2000   | 3B AMMIN  | Modifica Dati Frequenza Estero                         |               | ×           |           |
|     |                  |              |           | Dal: 20/09/2018  Al: 13/01/2019 Stato: FRANCIA         | Annulla       | erma        |           |

## 3.19.0

(13/07/2020)

### Flusso Esportazione Esiti I Ciclo (scuole con commissione I ciclo)

Per le scuole che hanno Argo Commissione I Ciclo in licenza, è ora disponibile la funzione Esporta | Esito Esami I Ciclo.

Una volta scelta la classe, e il codice ministeriale per l'invio, il sistema invia direttamente i risultati al SIDI tramite Web Service.

NOTA BENE: sul SIDI del MIM, La scuola deve aver fatto la scelta di avvalersi del fornitore ARGO, per la spedizione degli esiti dell'esame di I ciclo.

## 3.18.0

(16/06/2020)

## Flusso 00VA - Rilevazione Analitica Scrutini

Con la 3.18.0 viene ri-abilitato il flusso 00VA da proc. *Esporta | Rilevazione Analitica Scrutini*, che è dedicato a tutti gli alunni delle scuole secondarie di I grado, e agli alunni dei primi quattro anni delle scuole secondarie di II grado. Contiene il file delle valutazioni per disciplina, il file delle assenze per tutti i mesi dell'anno scolastico, ed il file delle competenze certificate.

Quest'anno, Il flusso prevedere una sola semplice variazione: l'esito SOSPESO (46) scompare ed è sostituito con l'esito "AMMESSO CON INSUFFICIENZA" (60).

NON occorre cambiare per nessun motivo, l'esito messo sui tabelloni; Il programma si occuperà automaticamente di

comunicare con esito 60, tutti gli alunni frequentati che hanno avuto almeno una insufficienza e un qualungue esito di tipo "Positivo" allo scrutinio finale, invece gli alunni con esito positivo senza insufficienze, saranno trasferiti con la codifica standard 22.Vi rammentiamo che SIDI tratta gli alunni con istruzione parentale con una codifica a parte, le scuole devono trattare questi alunni lasciandolo frequentanti e immettendo loro la particolarità annuale A1.

Il credito scolastico sarà migrato solo per gli alunni del terzo e quarto anno di corso, della sec. di Il grado, con punteggi ammissibili che quest'anno vanno da 6 a 13 punti. La presenza di punteggi difformi da questo intervallo, bloccherà, come di consueto, la produzione del flusso.

#### Assenze

Contestualmente alla trasmissione delle valutazioni e degli esiti, è prevista la trasmissione delle assenze e dei permessi. Il programma trasferisce, per ciascun alunno e con suddivisione per mese di riferimento: Il numero di giorni di assenza, Il numero di ritardi, Il numero di uscite anticipate

#### Scuola secondaria di I grado

Anche quest'anno è prevista a trasmissione dei livelli di competenza, in modo da consentire l' della Certificazione delle Competenze attraverso le specifiche funzioni previste da Sidi.

La procedura è comunque opzionale, nel caso in cui la scuola avesse già provveduto con l'inse escludere il trasferimento dei dati eventualmente presenti in Argo.

Il programma, in fase di estrazione del livello, fa riferimento al codice del quadro presente su Argo, che deve essere rigorosamente uno dei seguenti:

| -      |                                                                          |                                                                                                    |                    |
|--------|--------------------------------------------------------------------------|----------------------------------------------------------------------------------------------------|--------------------|
| CODICE | DESCRIZIONE BREVE                                                        | DESCRIZIONE ESTESA                                                                                                    | Codice QUADRO ARGO |
| 1      | Comunicazione nella<br>madrelingua o lingua di<br>istruzione             | Ha una padronanza della lingua italiana che gli<br>consente di comprendere e produrre enunciati e testi di<br>una certa complessità', di esprimere le proprie idee, di<br>adottare un registro linguistico appropriato alle diverse<br>situazioni.                                                                                                   | CLI                |
| 2      | Comunicazione nelle lingue<br>straniere                                  | E' in grado di esprimersi in lingua inglese a livello<br>elementare (A2 del Quadro Comune Europeo di<br>Riferimento) e, in una seconda lingua europea, di<br>affrontare una comunicazione essenziale in semplici<br>situazioni di vita quotidiana. Utilizza la lingua inglese<br>anche con le tecnologie dell'informazione e della<br>comunicazione. | CLS                |
| 3      | Competenza matematica e<br>competenze di base in<br>scienza e tecnologia | Utilizza le sue conoscenze matematiche e scientifico-<br>tecnologiche per analizzare dati e fatti della realtà e per<br>verificare l'attendibilità di analisi quantitative proposte da<br>altri. Utilizza il pensiero logico-scientifico per affrontare<br>problemi e situazioni sulla base di elementi certi. Ha                                    | MST                |

| elaborazione e la stampa |  |
|--------------------------|--|
| rimento manuale, può     |  |

| Codice | Descrizione                                        |   |
|--------|----------------------------------------------------|---|
| 882    | USCITA DALLA SCUOLA                                | * |
| 883    | GITA IN ISRAELE                                    |   |
| 884    | uscita anticipata                                  |   |
| A1     | Passaggio istruzione parentale                     |   |
| ADF    | Attività didattiche e formative                    |   |
| AID    | Attività di studio individuale con assistenza Doce |   |
| AIL    | Attività di studio individuale libera              |   |
| EF     | Esonero educazione fisica                          | ÷ |
|        | Conferma                                           |   |
|        |                                                    | _ |

Selezionare le Particolarita Annuali

882

883 884

AID AIL EF

|    |                                                                                                    |                                                                                                    | 00  |
|----|----------------------------------------------------------------------------------------------------|----------------------------------------------------------------------------------------------------|-----|
|    |                                                                                                    | consapevolezza dei limiti delle affermazioni che riguardano questioni complesse.                                                                                                    |     |
| 4  | Competenze digitali                                                                                                    | Utilizza con consapevolezza e responsabilità le<br>tecnologie per ricercare, produrre ed elaborare dati e<br>informazioni, per interagire con altre persone, come<br>supporto alla creatività e alla soluzione di problemi.                                                                  | CD  |
| 5  | Imparare ad imparare                                                                                                    | Possiede un patrimonio organico di conoscenze e<br>nozioni di base ed è allo stesso tempo capace di<br>ricercare e di organizzare nuove informazioni. Si<br>impegna in nuovi apprendimenti in modo autonomo                                                                                  | II  |
| 6  | Competenze sociali e civiche                                                                                                    | Ha cura e rispetto di sé e degli altri come presupposto<br>di uno stile di vita sano e corretto. E' consapevole della<br>necessità del rispetto di una convivenza civile, pacifica<br>e solidale. Si impegna per portare a compimento il<br>lavoro iniziato, da solo o insieme ad altri.     | CSC |
| 7  | Spirito di iniziativa                                                                                                    | Ha spirito di iniziativa ed è capace di produrre idee e<br>progetti creativi. Si assume le proprie responsabilità,<br>chiede aiuto quando si trova in difficoltà e sa fornire<br>aiuto a chi lo chiede. E' disposto ad analizzare se<br>stesso e a misurarsi con le novità e gli imprevisti. | SII |
| 8  | Consapevolezza ed<br>espressione culturale                                                                                                    | Riconosce ed apprezza le diverse identità, le tradizioni<br>culturali e religiose, in un'ottica di dialogo e di rispetto<br>reciproco.                                                                                                    | CEI |
| 9  | Consapevolezza ed<br>espressione culturale                                                                                                    | Si orienta nello spazio e nel tempo e interpreta i sistemi simbolici e culturali della società.                                                                                                    | CEO |
| 10 | Consapevolezza ed<br>espressione culturale                                                                                                    | In relazione alle proprie potenzialità e al proprio talento<br>si esprime negli ambiti che gli sono più congeniali:<br>motori, artistici e musicali.                                                                                                    | CEP |
| 11 | L'alunno/a ha inoltre mostrato<br>significative competenze nello<br>svolgimento di attività<br>scolastiche e/o<br>extrascolastiche,<br>relativamente a: |                                                                                                    | SCR |

Non saranno considerati quadri con codifica diversa (vi ricordiamo che il codice del quadro è modificabile in qualsiasi momento (da *Tabelle | Per Giudizi | Quadri*, entrando del dettaglio di modifica del quadro).

#### Strumento Musicale e Lingua straniera

Per le Rilevazioni relative alla scuola secondaria di I grado, vi ricordiamo che le criticità maggiori si riscontrano con la gestione dello <u>Strumento Musicale</u> studiato e della <u>Seconda Lingua Comunitaria</u>

Strumento musicale nell'indirizzo ORDINARIO (MX01)

Lo studio dello strumento musicale va considerato esclusivamente come <u>MATERIA DELL'AUTONOMIA</u>, se è prevista una valutazione di scrutinio.

#### Strumento musicale nell'indirizzo MUSICALE (MX02)

Nel flusso delle valutazioni, nel caso dell'indirizzo Musicale (MXO2) è necessario che sia specificato lo strumento studiato, pertanto nella descrizione della materia associata all'alunno **dovrà essere presente una delle seguenti diciture**: *Arpa* – *Chitarra* – *Clarinetto* – *Corno* – *Fagotto* – *Fisarmonica* – *Flauto* – *Oboe* – *Percussioni* – *Pianoforte* – *Saxofono* – *Tromba* – *Violino* - *Violoncello* 

#### Lingua Straniera

Nel caso in cui la materia sia una *Seconda Lingua Straniera* (associata alla materia Sidi <u>Seconda Lingua Comunitaria</u>) è necessario che la descrizione, nel programma Argo, sia una delle seguenti:

FRANCESE – SPAGNOLO – TEDESCO – INGLESE POTENZIATO

#### **Produzione del file**

Il file prodotto dal programma, nella cartella di destinazione specificata all'avvio della procedura , è un file compresso (contiene una serie di file di testo), nel seguente formato:

SCRUTINI\_FINALI\_[codice ministeriale]\_ [data e ora].zip

Il file deve essere trasmesso tramite l'apposita funzione di upload disponibile su Sidi.

Dopo la trasmissione, su Sidi sarà avviata una prima fase di elaborazione, al termine della quale sarà data indicazione se il file è stato acquisito, oppure se ci sono errori legati alla struttura/consistenza del flusso.

Successivamente, sarà avviata una verifica sui dati contenuti; entro le 24 ore, in genere, il Sidi darà comunicazione sull'avvenuta acquisizione dei dati, o eventualmente, sullo scarto a seguito della presenza di errori.

In quest'ultimo caso, sarà reso disponibile il report degli errori rilevati.

### Flusso 00EE - Rilevazione Esiti - 2019/20 - Scuola Primaria

Anche quest'anno le scuole Primarie dovranno provvedere alla <u>Rilevazione Esito Finale</u> e inviare il flusso al SIDI.

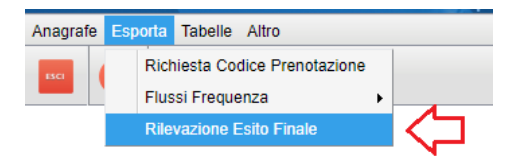

Da quest'anno, infatti, è richiesta anche la trasmissione di:

- ESITI (ammissioni/non ammissioni) dello scrutinio finale.
- Assenze giornaliere, ritardi e permessi
- Livelli di competenza raggiunti dagli alunni delle classi terminali.

Per la trasmissione dei dati gli alunni dovranno avere il codice SIDI, non è rilevante che siano perfettamente allineati i dati anagrafici. Per ottenere il codice Sidi, scaricate nuovamente i dati da Sidi e accedete alla procedura <u>Anagrafe |</u> <u>Sincronizzazione | Anagrafe Alunni</u>

#### Assenze

Contestualmente alla trasmissione degli esiti, è prevista la trasmissione delle assenze, dei ritardi e dei permessi.

Si tratta delle <u>assenze giornaliere</u> immesse tramite la *gestione assenze* di Alunni e *Didup*, e<u>non di quelle orarie dello</u> <u>scrutinio.</u> Il programma trasferisce, per ciascun alunno e con suddivisione <u>per mese</u> di riferimento: Il numero di giorni di assenza, Il numero di ritardi, Il numero di uscite anticipate.

#### Livelli di competenza delle classi terminali.

A partire da quest'anno è prevista a trasmissione dei livelli di competenza, anche per gli alunni delle classi terminali della scuola Primaria.

La procedura è comunque opzionale, nel caso in cui la scuola avesse già provveduto con l'inserimento manuale, può escludere il trasferimento dei dati eventualmente presenti in Argo.

Il programma, in fase di estrazione del livello, fa riferimento al codice del quadro presente su Argo, che deve essere

| Codice | Descrizione quadro                                  |
|--------|-----------------------------------------------------|
| CLI    | Comunicazione nella Madrelingua                     |
| CLS    | Comunicazione nelle Lingue Straniere                |
| MST    | Competenze Matematiche, Scientifiche e Tecnologiche |
| CD     | Competenze Digitali                                 |
| II     | Imparare ad imparare                                |
| csc    | Competenze sociali e civiche                        |
| SII    | Spirito di iniziativa ed imprenditorialita'         |
| CEO    | Consapev. ed espressione culturale (orientamento)   |
| CEI    | Consapev. ed espressione culturale (identita')      |
| CEP    | Consapev. ed espressione culturale (potenzialita')  |
| SCR    | Significative competenze rilevate                   |

Non saranno inviati i livelli di quadri con codifica diversa da quella in esempio (l'ordine dei quadri è del tutto ininfluente)

In caso abbiate utilizzato differenti codici quadro per indicare la stessa competenza, è possibile modificare il codice del quadro in qualsiasi momento (da <u>Tabelle | Per Giudizi | Quadri</u>, entrando del dettaglio di modifica del quadro).

Il flusso relativo agli Esiti delle scuole primarie è composto da un file compresso il cui nome deve seguire il seguente standard:

#### ESITI\_PRIMARIA\_[codice scuola]\_[timestamp].zip

### Flusso 00EF - Rilevazione Esiti Finali

Il flusso Esiti Finali (*Esporta | Rilevazione Esito Finale*) è dedicato agli alunni delle classi intermedie delle scuole secondarie di Il grado che frequentano un indirizzo di tipo Q3 e Q4 e agli alunni dei CFP. Quest'anno contiene il file degli esiti di giugno ed il file delle assenze per tutti i mesi dell'anno scolastico.

Anche per il flusso Esiti, sarà migrato il codice 60 in caso di alunni con insufficienze ed esito positivo allo scrutinio finale.

Sarà prodotto un file con questa sintassi: *ESITI\_FINALI\_[codice scuola]\_[timestamp].zip* che contiene due file di testo con gli esiti finali e le assenze per tutti i mesi.

## 3.17.0

### Modifiche al flusso crediti per commissione web (ESCS) OM 10/2020

Con la 3.17.0 viene riaperto il flusso ESCS per l'invio dei crediti (con l'eventuale requisito per la lode) a commissione web). Vi ricordiamo che per l'estrazione del flusso occorre andare sulla procedura *Esporta | Commissione Web | Crediti.* 

#### Variazioni introdotte nel flusso:

- il credito del terzo anno può avere un valore da 11 a 18; non è previsto credito per il terzo anno di corso per le classi dei percorsi di Il livello
- il credito del quarto anno può contenere un valore da 12 a 20; per le classi dei percorsi di Il livello, può contenere un valore da 24 a 39;
- il credito del quinto anno può contenere un valore da 9 a 22; per le classi dei percorsi di II livello, può contenere un valore da 9 a 21;
- il requisito per la lode, sarà inviato solo se la somma dei crediti del triennio è <u>60</u> e, nel dettaglio del credito, è stato selezionato (per il terzo, quarto e quinto anno di corso), il flag "punteggio massimo è stato attribuito all'unanimità...".

| Attribuzione Credito                                                                                                    | ×   |
|----------------------------------------------------------------------------------------------------|-----|
| ALUNNO: ALLEGRETTI LUCA                                                                                                    |     |
| Assenze Crediti Altro Punteggio                                                                                                    |     |
| Voto Condotta: 10 Credito precedente:                                                                                                    |     |
| Banda di oscillazione credito:       minimo:       massimo:         Credito spettante:       2016/2017       0       Credito:       2016/2017       18       Totale:       18         ✓       Il punteggio massimo è stato attribuito all'unanimità (requisito per l'attribuzione della lode)       18       18 |     |
| Note:                                                                                                    |     |
|                                                                                                    |     |
|                                                                                                    |     |
| Annulla                                                                                                    | rma |

• Per il credito totale, saranno ammessi valori tra minimo e massimo da 32 a 60 punti; per i percorsi di II livello , sarà ammesso un valore da 33 a 60 punti.

## 3.16.0

### **Flusso mensile Assenze**

E' stata abilitata la procedura di estrazione delle assenze, per mese, da trasmettere a Sidi.

| ARG      | 0<br>Itware           | A                                           | SIDI                       | ALUN                  | NI | 5 |  |
|----------|-----------------------|---------------------------------------------|----------------------------|-----------------------|----|---|--|
| Anagrafe | Esporta               | Importa                                     | Tabelle                    | Altro                 |    |   |  |
| ISCI     | Rici<br>Allir<br>Flus | hiesta Codio<br>neamento ta<br>ssi Frequen: | e Preno<br>Ibelle ac<br>za | otazione<br>ccessorie | •  |   |  |
|          | Flu                   | sso Assenze                                 | e mensi                    | i                     |    |   |  |
|          | Rile                  | vazione Ana                                 | alitica S                  | crutini               |    |   |  |
|          | Rile                  | vazione Esi                                 | to Final                   | e                     |    |   |  |
|          | Cor                   | nmissione V                                 | Veb                        |                       |    |   |  |

Il programma chiede il codice meccanografico di riferimento e il mese per il quale avviare l'estrazione e produce il file da trasmettere.

| Esportazion        | e dati                               | 2                   | × |
|--------------------|--------------------------------------|---------------------|---|
| Ordine Scuola      | Codice Meccanografico                | Codice Prenotazione |   |
| Superiore          | AGPC060002*                          | 65540               | • |
| Media              | AGMM85201N                           | 65544               |   |
| Elementare         | AGEE821024                           | 65542               |   |
| Mese di riferin    | nento: Ottobre<br>Settembre          |                     | • |
| * (scuola principa | Ottobre<br>Ale) Novembre<br>Dicembre | Chiudi Esporta      |   |
|                    | Gennaio                              |                     |   |
|                    | Febbraio                             |                     |   |

Il flusso prodotto va poi trasmesso, come di consueto, attraverso funzioni predisposte da Sidi.

#### Nota importante

#### Sidi Alunni – Leggimi delle variazioni

Il programma trasferisce nel flusso tutte le assenze, i ritardi e le uscite anticipate presenti in archivio. Al momento non prevediamo alcun controllo sullo stato di frequenza dell'alunno. Per escludere eventualmente un alunno (ad esempio, passato all'istruzione parentale) è sufficiente mettere la spunta sulla specifica casella della scheda anagrafica

| releiono.                      | 012312143                             | Altro Telefono.           | 012312143                             |
|--------------------------------|---------------------------------------|---------------------------|---------------------------------------|
| Distretto:                     |                                       | Quartiere:                |                                       |
| Indirizzo e-mail:              |                                       | Cellulare:                | 3337453143                            |
| Anni Scuola Infanzia:          | 0 Codice Badge: 112363143             | Matricola:                | 12345143 Ultima Matricola: 123545478  |
| Autorizz. trattamento dei dati | Codice Fiscale documentato            | Cod: Ministeriale Alunno: | (Alunno non allineato con Sidi)       |
| (                              | Non sincronizzare l'alunno con il SIE |                           | Autorizzato a giustificare le assenze |
|                                |                                       |                           |                                       |
|                                |                                       |                           |                                       |

#### Risoluzione problema in fase di scarico dati da Sidi

E' stato risolto un problema che si verificava in fase di scarico dei dati da Sidi (il download non avveniva e veniva prodotto un file di testo contenente l'elenco degli indirizzi di studio).

## 3.15.0

#### (10/07/2019)

### Esportazione risultati Esame I Ciclo

Per le scuole che hanno adottato l'applicativo Argo Commissione I Ciclo, per la gestione degli esami nella scuola secondaria di i grado, è stata predisposta una procedura per la trasmissione dei punteggi dell'Esame a Sidi.

La procedura è accessibile tramite la voce *Esporta* del menù principale

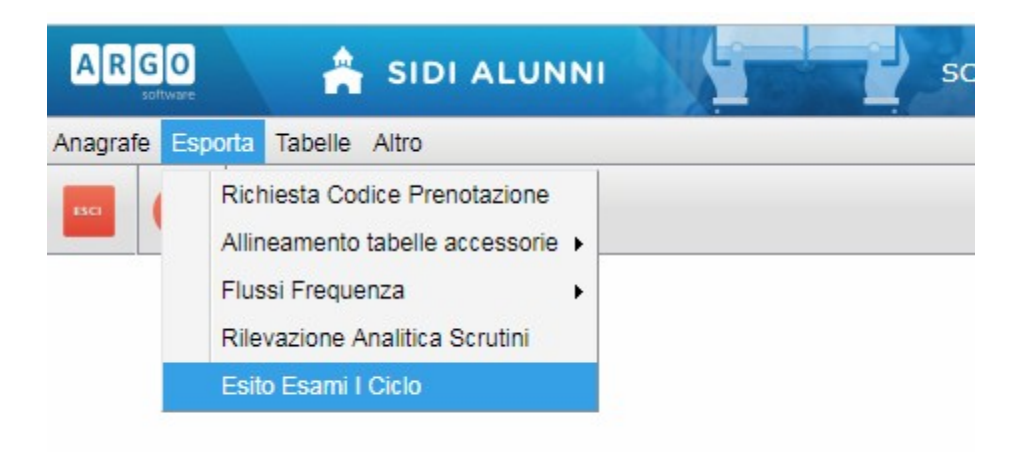

Viene richiesto di selezionare la classe; subito dopo occorre confermare il codice ministeriale della Sede (codice debole).

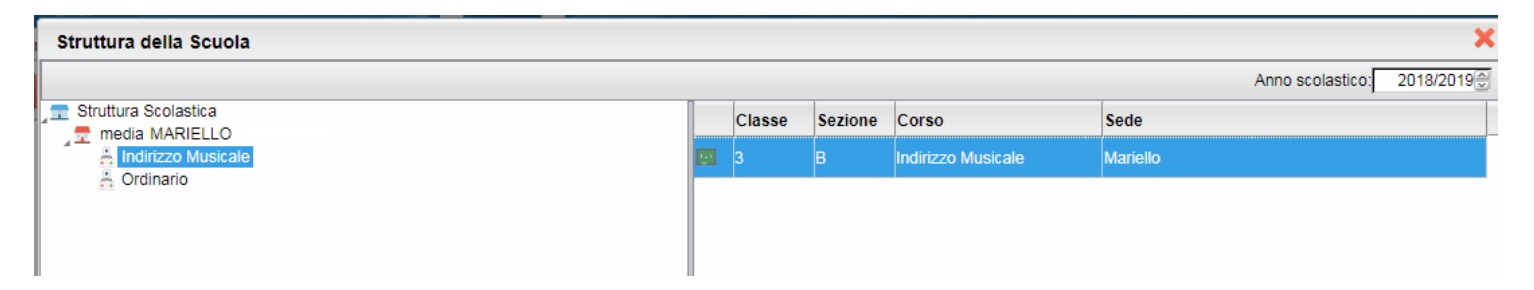

Il programma propone il codice ministeriale associato alla classe selezionata, ma il dato è eventualmente modificabile, se necessario.

| Scelta Codice Ministeriale      | ×                |
|---------------------------------|------------------|
| Codice Ministeriale: RGMM012345 |                  |
|                                 | Annulla Conferma |

#### Sidi Alunni – Leggimi delle variazioni

Alla conferma, i dati verranno trasmessi immediatamente a Sidi. Se il trasferimento avviene senza alcun problema, viene evidenziato il messaggio: *Trasferimento effettuato con successo*. Se invece dovesse sorgere qualche inconveniente, il programma elencherà a video i problemi riscontrati, riportando il dettaglio dell'alunno di riferimento e dell'anomalia rilevata.

Ad esempio, se per un alunno è stato omesso il punteggio di una prova, la trasmissione dei suoi dati non verrà effettuata, ma il programma proseguirà con l'invio dei punteggi degli altri alunni. Effettuata la correzione, si potrà ripetere l'invio dei dati dell'intera classe.

Nota: per poter utilizzare il servizio, è necessario che si sia scelto su Sidi, per gli Esami I Ciclo, l'utilizzo di un applicativo locale.

| a scuola utilizza SIDI Gestione Alunni per l'inserimento dei dati.                                                   |
|----------------------------------------------------------------------------------------------------|
| a scuola utilizza un applicativo locale realizzato da fornitore accreditato SIIS<br>Fornitore Softw. * ARGO SOFTWARE |

Il nostro servizio di assistenza è a vostra disposizione per qualsiasi chiarimento.

### Esportazione risultati Esame a Commissione Web (secondaria di II grado)

La procedura di trasmissione del risultato dell'Esame a Sidi/Commissione web è stata adeguata al nuovo tracciato.

Sono state apportate le seguenti modifiche:

- È stato eliminato il riporto dati (punteggio, tipologia, unanimità S/N) riferiti alla terza prova scritta
- È stato eliminato il riporto dei crediti formativi
- È stato predisposto il riporto del quesito scelto per la seconda prova, nel caso di indirizzo scientifico/tecnico

## 3.14.1

#### (20/06/2019)

Abbiamo velocizzato le procedure di esportazione per la rilevazione integrativa scrutini e il flusso della rilevazione Esito della scuola Primaria.

## 3.14.0

(13/06/2019)

## Esportazione Crediti per Sidi/Commissione Web

E' ora possibile esportare il flusso aggiornato dei crediti verso Commissione Web

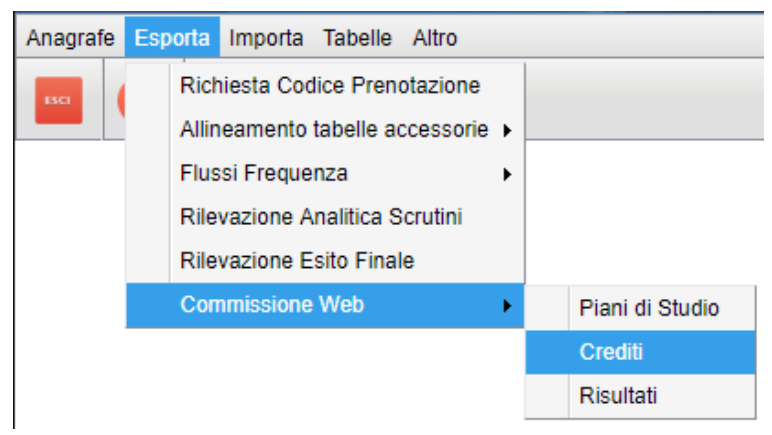

Da quest'anno la somma dei punteggi dei crediti dovrà essere coerente con il totale credito, per cui è evidente che i punteggi aggiuntivi al credito non potranno essere sommati nel totale come prima accedeva (il flusso verrebbe respinto). **Il punteggio aggiuntivo non sarà trasmesso al sidi**, almeno che non lo si sposti manualmente sul credito ordinario. Il credito aggiuntivo, se presente, dovrà essere azzerato in tutti gli anni; il suo valore, potrà essere liberamente sommato al credito ordinario di quell'anno (nei limiti del credito massimo previsto per ogni anno di corso).

#### ESEMPIO DI SPOSTAMENTO CORRETTO:

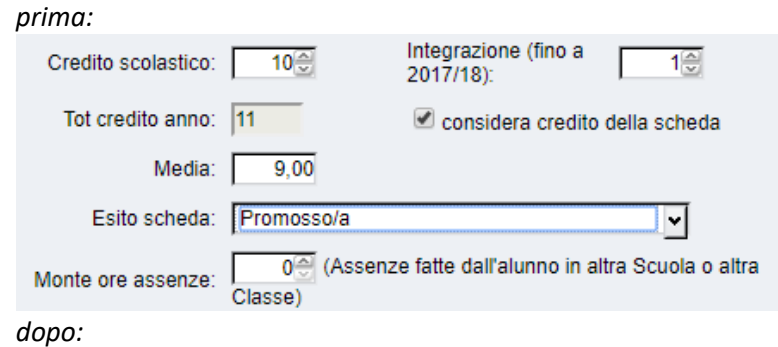

| Credito scolastico: | 11 🕀                 | Integrazione (fino a 2017/18): | 0                  |
|---------------------|----------------------|--------------------------------|--------------------|
| Tot credito anno:   | 11                   | Considera credito              | della scheda       |
| Media:              | 9,00                 |                                |                    |
| Esito scheda:       | Promosso/a           |                                | ~                  |
| Monte ore assenze:  | 0 (Assenz<br>Classe) | e fatte dall'alunno in al      | tra Scuola o altra |

#### ESEMPIO DI SPOSTAMENTO ERRATO:

| prima:              |                      |                                |                      |
|---------------------|----------------------|--------------------------------|----------------------|
| Credito scolastico: | 10 🕀                 | Integrazione (fino a 2017/18): | 1                    |
| Tot credito anno:   | 11                   | 🗹 considera credito            | della scheda         |
| Media:              | 9,00                 |                                |                      |
| Esito scheda:       | Promosso/a           |                                | <u> </u>             |
| Monte ore assenze:  | 0 (Assenz<br>Classe) | e fatte dall'alunno in al      | tra Scuola o altra   |
| dopo:               |                      |                                |                      |
| Credito scolastico: | 11@                  | Integrazione (fino a 2017/18): |                      |
| Tot credito anno:   | 12                   | 🗹 considera credit             | o della scheda       |
| Media:              | 9,00                 |                                |                      |
| Esito scheda:       | Promosso/a           |                                | <b>~</b>             |
| Monte ore assenze:  | 0 (Assen:<br>Classe) | ze fatte dall'alunno in a      | altra Scuola o altra |
|                     |                      |                                |                      |

## 3.13.0

(28/03/2019)

## Sincronizzazione Alunni per singola Classe

E' ora possibile verificare lo stato di sincronizzazione degli alunni, anche per una sola classe, evitando così di controllare di volta in volta tutte le classi dello stesso plesso.

| Ana | agrafe  | Esporta   | Tabe    | elle | Alt | ro                          |    |   |                |
|-----|---------|-----------|---------|------|-----|-----------------------------|----|---|----------------|
|     | Scario  | a Dati da | al Sidi |      |     |                             |    |   |                |
|     | Allinea | amenti    |         | ۲    |     |                             |    |   |                |
|     | Sincro  | nizzazior | ne      | ×    |     | Struttura Scolastica        | •  |   |                |
|     | Stamp   | e         |         | ۲    |     | Anagrafe Alunni             | •  | Т | utte le classi |
|     | Nuove   | Iscrizior | ni      |      |     | Quadri Orario/Piani di Stud | io | S | ingola classe  |

Sarà richiesta di selezionare la classe, e quindi il codice ministeriale debole a cui essa appartiene; infine sarà presentata la finestra di sincronizzazione con sidi ordinaria, con la sola classe selezionata.

### Sincronizzazione Alunni frequentanti all'estero

Recentemente SIDI ha diramato delle direttive che aggiornano le codifiche da utilizzare per gli alunni frequentanti all'estero, in particolare F11 Alunno frequentante all'estero per breve periodo), è stata sostituita con F25 ed F26:

- (NUOVA) F25 Alunno frequentante all'estero per il periodo iniziale dell'Anno Scolastico
- (NUOVA) F26 Alunno frequentante all'estero per il periodo finale dell'Anno Scolastico

resta valido: F12 – Alunno frequentante all'estero per l'intero anno.

Nel flusso frequenza è stata implementata la gestione di queste nuove codifiche. Per il momento non è invece possibile sincronizzare questi alunni sul SIDI, perché siamo in attesa di nuove specifiche che implementino le nuove codifiche.

## **Gestione alunni in istruzione Parentale**

Sono stati aggiornati i tracciati di invio e ricezione per gli alunni in istruzione parentale (Part. A1) che da questa versione potranno essere regolarmente sincronizzati.

### 3.12.1

(15/10/2018)

• Corretti un bug che non consentivano la visualizzazione di alcuni specifici quadri orari, copiati sul sidi dall'anno 2017.

## 3.12.0

(14/10/2018)

## Ottimizzazione funzioni di importazione dati da SIDI

Sono state implementate importanti ottimizzazioni, nelle funzioni di scarico dei dati da SIDI, per le quali dal prossimo scarico dati da SIDI, saranno eliminati tutti i QO vecchi riferiti ad a.s. precedenti e saranno filtrati nella finestra di abbinamento solo quelli riferiti allo specifico codice meccanografico debole.

Per tali ragioni vi consigliamo vivamente di procedere nuovamente allo scarico dati da SIDI, e di ri-verificare i Q.O. abbinati agli alunni (proc.: <u>Anagrafe | Sincronizzazione | Quadri Orari).</u>

### Controllo su allineamento materie dei Quadri Orari, nel flusso Frequenza

In questa versione, abbiamo inoltre aggiunto una funzione di controllo sul corretto allineamento delle materia Argo-SIDI, in fase di produzione del flusso Frequenza.

La funzione è attiva <u>solo per le scuole in possesso di licenza d'uso di Sidi Alunni Web</u>, poiché sarà utile, fondamentalmente, per l'invio della rilevazione analitica degli scrutini.

Queste segnalazioni (almeno per quest'anno) non bloccheranno la produzione del flusso.

I mancati allineamenti, saranno segnalati con il prefisso "Errore non Bloccante", in ordine **di classe** e quindi **alfabetico per alunno.** 

#### Tipo di segnalazioni non bloccanti:

- Una o più materie Argo (scrutinabili) non sono allineate con quelle SIDI: Ad es. in caso ci siano materie accessorie su Argo, inserite per errore come scrutinabili, il programma dirà che *la* materia [X] non è allineata con nessuna materia SIDI.
- Una o più materie del Q.O SIDI, abbinato all'alunno, non sono allineate con una corrispettiva materia Argo. Ad es. se un alunno per errore non ha le materia Argo assegnata, il programma lo segnalerà dicendo che le materie [X],[Y]...[Z] del SIDI non sono allineate con le corrispettive Argo.

In buona sostanza, il controllo vuole verificare, che i **Q.O. assegnati agli alunni, siano quelli corretti,** già al momento della spedizione del flusso frequenza; in questa fase infatti, le modifiche sulle strutture dei Q.O. sul sidi, saranno molto più semplici che a Giugno, perché la fase di modifica è ancora aperta.

Non appena si produce il flusso frequenza, sarà prodotto un report con molte pagine di errore; è una cosa assolutamente normale, perché nessuna scuola ha allineato finora le materie in questa fase.

Per ridurre di molto il report, vi consigliamo vivamente di allineare le materie Argo-Sidi per tutte le classi, da proc. <u>Esporta | Allineamento Tabelle accessorie | Materie | Allineamento.</u>

E' una procedura che la scuola dovrà fare comunque, più avanti, per la produzione del flusso rilevazione analitica scrutini.

| Anagrafe | Esp | oorta Importa Tabelle Altro     |   |                          |   |                       |
|----------|-----|---------------------------------|---|--------------------------|---|-----------------------|
| ESCI     |     | Richiesta Codice Prenotazione   |   |                          |   |                       |
|          |     | Allineamento tabelle accessorie | • | Periodi                  |   |                       |
|          |     | Flussi Frequenza                | ۲ | Materie                  | • | Allineamento          |
|          |     | Rilevazione Analitica Scrutini  |   | Voti                     |   | Verifica Allineamento |
|          |     | Rilevazione Esito Finale        |   | Materie Corsi di Diploma | [ |                       |
|          |     | Commissione Web                 | × |                          |   |                       |

Una volta allineate le materie Argo-SIDI correttamente, il report errori si ridurrà di molto e sarà e di più semplice consultazione: rimarranno solo le segnalazioni corrette da attenzionare ed eventualmente risolvere in questo contesto. Elenco Errori

| Pr. | Errore                                                                                                    |
|-----|----------------------------------------------------------------------------------------------------|
| 1   | ERRORE BLOCCANTE - classe: [1A BIENNIO AMMINISTRAZIONE FINANZA E MARKETING TECNICO AMMINISTRAZIONE<br>FINANZA E MARKETING] Alunno: [MOUDDIH SALMA - 30/01/2002 ] Piano di studi non specificato                                                                                                    |
| 2   | Errore non bloccante - Classe: [1A BIENNIO AMMINISTRAZIONE FINANZA E MARKETING TECNICO AMMINISTRAZIONE FINANZ<br>E MARKETING] Alunno: ARGENTINO SANTO:<br>Le materie: [STORIA] non risultano allineate con quelle Sidi;<br>Le materie: [STORIA] previste nel piano di studi Sidi dell'alunno, non risultano allineate a nessuna delle materie Argo studiate<br>dall'alunno oppure l'alunno non ha aggregate le materie |
|     |                                                                                                    |

Infine ricordiamo che, in assenza di errori segnalati come "bloccanti", il flusso sarà prodotto ugualmente.

## 3.11.0

#### (11/07/2018)

Sono state modificate le procedure di esportazione e importazione dei risultati dell'esame di Stato. Esse prevederanno il trasferimento, in ingresso e in uscita, dei seguenti dati:

- Mese della sessione di esame
- Data di delibera della Commissione
- Traccia scelta (I IV) per il primo e per il secondo quesito della seconda prova scritta (solo per gli Istituti Professionali e Tecnici\*)

(\*) In fase di estrazione dei dati, attraverso Argo Sidi Alunni, il programma verificherà la tipologia del Corso del Diploma e valorizzerà i relativi campi solo se esso appartiene ad un percorso di Istituto Professionale o Istituto Tecnico (il riferimento è al corso AlmaDiploma associato)

## 3.10.3

(28/06/2018)

- Bug Fix su proc. esportazione Flusso Esiti Scuole Primarie: in caso di alunni con id sidi assente, veniva generato un errore critico.
- In tutti i flussi vengono ora esclusi automaticamente gli alunni non sincronizzati con il SIDI.
- E' ora possibile escludere, anche manualmente, alcuni alunni, di flussi Esiti e Rilevazione Analitica Scrutini, attivando il flag "Non sincronizzare con SIDI", nella scheda anagrafica dell'alunno (su Alunni Web).

**3.10.2** (27/06/2018)

RILEVAZIONE ESITI PRIMARIA 2017/18

### **Rilevazione Esito Finale 2018 - Scuola Secondarie di II grado**

Con questa versione è stata aggiornata la procedura di estrazione dati denominata Rilevazione Esito Finale.

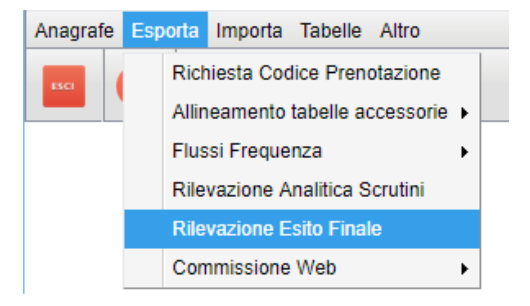

La trasmissione sarà effettuata solo per le CLASSI NON TERMINALI dei corsi Q3 e Q4.

Saranno inviati:

- ESITI dello scrutinio finale.
- Assenze giornaliere, ritardi e permessi

Per la trasmissione dei dati gli alunni dovranno avere il codice SIDI, non è rilevante che siano perfettamente allineati i dati anagrafici. Per ottenere il codice Sidi, scaricate nuovamente i dati da Sidi e accedete alla procedura <u>Anagrafe |</u> <u>Sincronizzazione | Anagrafe Alunni</u>

#### Esiti

Saranno accettati gli esiti: Ammesso, Non Ammesso e Sospeso.

Il programma invierà automaticamente l'esito "Idoneo/Non idoneo", in caso di alunno in Istruzione Parentale – con particolarità annuale A1.

La trasmissione dovrà essere ripetuta alla ripresa dello scrutinio nei tempi previsti da Sidi.

#### Assenze

Saranno trasmesse le <u>assenze giornaliere</u> immesse tramite la *gestione assenze* di Alunni e *Didup*, e<u>non</u> di quelle orarie <u>dello scrutinio</u>.

Il programma trasferisce, per ciascun alunno e con suddivisione per mese di riferimento:

- Il numero di giorni di assenza
- Il numero di ritardi
- Il numero di uscite anticipate

### 3.10.1

(26/06/2018)

Sono state introdotti alcuni controlli bloccanti durante la creazione del flusso 00VA.

## 3.10.0

(25/06/2018)

**RILEVAZIONE INTEGRATIVA 2017/18** 

### 3.9.1

(23/02/2018)

Nell'esportazione frequenze per CPIA è stato corretto un difetto che non consentiva l'esportazione della data di interruzione di frequenza.

## 3.9.0

#### (08/02/2018)

## Trasmissione Frequenza CPIA per il 2017/2018 e 2016/2017

#### Produzione e Invio del Flusso

#### **Operazioni su Alunni Web:**

Verificare che nella tabella classi siano stati specificati i dati identificativi per Sidi :

- Sezione /gruppo di livello
- Periodo didattico/livello di Alfabetizzazione (1°/2° Livello e Alfabetizzazione A1/A2)

Verificare che siano presenti, tra i dati anagrafici (altri dati - particolarità), le informazioni relative al Titolo di studio e all'Attività Lavorativa, tenendo conto che, in assenza di questi dati, il programma riporterà come default, rispettivamente, i codici riferiti a *Nessun titolo (1)* e *Inattivo in età lavorativa (4)*.

Infine, facciamo presente che la trasmissione riguarda <u>una sola informazione per anno scolastico</u>, per ciascun alunno.

In caso di coesistenza di più schede annuali, il programma deve avere l'indicazione esatta di quale elemento trasferire a Sidi (ad es. in caso di alunno che ha completato un corso/Livello e ne sta frequentando un altro).

Per ciascuna scheda annuale, l'utente ha la possibilità di disabilitarne il trasferimento a Sidi, togliendo la spunta dall'apposita casellina presente a destra in basso nella scheda relativa ai dati di frequenza (proc. Curriculum, schede annuali)

|   | Da  |
|---|-----|
| ~ | per |
|   | cla |

Da utilizzare solo per le classi miste, cioè per differenziare, all'interno della stessa classe, indirizzi di studio diversi

Invio al Sidi: 🛛

#### **Operazioni Su Sidi Alunni Web:**

Si allineano le tabelle dei Comuni e degli Stati, da proc. Anagrafe | Allineamenti Stati / Comuni.

Il programma allinea automaticamente tutti i comuni/stati coerenti con quelli SIDI.

In caso di comuni scritti male, o duplicati, è possibile allinearli al comune SIDI corretto, ma vi consigliamo vivamente di procedere con l'accorpamento degli stessi da Alunni Web - Tabelle | Riorganizza Comuni.

I comuni stranieri (es. Parigi, Londra etc) vanno invece allineati tutti con un comune fittizio: Comune Estero codice SIIS EEEEE.

| Allinea Co | omuni                    |           |           |                           |            | ×        |
|------------|--------------------------|-----------|-----------|---------------------------|------------|----------|
| Codice     | Comune Argo              | Prov.Argo | Cod. Siis | Comune Siis               | Prov. Siis | <b>A</b> |
| A014       | ACATE                    | RG        | A014      | ACATE                     | RG         | Q        |
| A024       | ACERRA                   | NA        | A024      | ACERRA                    | NA         | Q        |
| A089       | AGRIGENTO                | AG        | A089      | AGRIGENTO                 | AG         | Q        |
| A271       | ANCONA                   | AN        | A271      | ANCONA                    | AN         | Q        |
| Z600       | ARGENTINA                |           | EEEE      | _COMUNE ESTERO            | EE         | Q        |
| A638       | BARCELLONA POZZO DI GOTT | ME        | A638      | BARCELLONA POZZO DI GOTTO | ME         | Q        |
| A660       | BARGE                    | CN        | A660      | BARGE                     | CN         | Q        |
| A794       | BERGAMO                  | BG        | A794      | BERGAMO                   | BG         | Q        |
| Z600       | BUENOS AIRES             |           |           | COMUNE ESTERO             | EE         | Q        |

- Si avvia il programma Argo Sidi Alunni, e si richiede il codice di prenotazione (Esporta | Richiedi Codice • Prenotazione).
- Si produce il flusso (Esporta | Flussi Frequenza | Esportazione | Esportazione per Cpia) •

| Esportazion       | e dati                |             | ×              |
|-------------------|-----------------------|-------------|----------------|
| Ordine Scuola     | Codice Meccanografico | Codice Prer | notazione      |
| Materna           | AGAA01103A            | 64605       |                |
|                   |                       |             | N              |
|                   |                       |             |                |
|                   |                       |             |                |
|                   |                       |             |                |
| Codico Macoo      | upografico Ente:      |             |                |
| Cource Mecca      |                       |             | _              |
|                   |                       |             | ٦Ļ             |
|                   |                       |             | V              |
| * (scuola princip | ale)                  |             | Esporta Chiudi |

In caso di dati non validi o mancanti, sarà prodotto un file di report (elenco.pdf), con il dettaglio del difetto riscontrato:

| Elenco | Errori |  |
|--------|--------|--|
|        |        |  |

| Pr. | Errore                                                                             |
|-----|------------------------------------------------------------------------------------|
| 1   | lafrausse floriane: Codice Cittadinanza Mancante; Stato e Comune Nascita Mancante; |

Se tutto è corretto, viene prodotto un file .ZIP, il cui nome è strutturato in modo simile a questo in esempio: •

AVVIOSCUOLACPIA\_AGCT70600Q\_201802060858.zip

Dr

#### **Operazioni Su SIDI MIM**

Si procede con la trasmissione al SIDI, tramite l'apposito menu. Nel caso in cui si dovesse ripetere la creazione del file, sempre nella stessa cartella, occorre fare attenzione nella scelta del file da inviare.

Vi consigliamo di cancellare via via i file non validi; facciamo comunque presente che nel nome del file è indicata la data e l'ora di creazione, nel formato ANNO-MESE-GIORNO-ORA-MINUTI (timestamp).

| La funzionalità consente l'invio di un flusso al sistema centralizzato.                                                                                    |
|----------------------------------------------------------------------------------------------------|
| 👂 Dati Scuola                                                                                                    |
| Codice Migrazione: 64605                                                                                                    |
|                                                                                                    |
| Dati del Flusso                                                                                                    |
| Tipo Flusso Frequenza Cpia 2017-2018 🔹                                                                                                    |
| Nome del File<br>Formati permessi: zip                                                                                                    |
| Selezionare il file da trasmettere Sfoglia Nessun file selezionato.                                                                                        |
| $\square \square \square \square \square \square \square \square \square \square \square \square \square \square \square \square \square \square \square $ |
|                                                                                                    |
|                                                                                                    |

E' possibile verificare l'esito della trasmissione, normalmente il giorno successivo, richiamando la procedura "Esito Trasmissione"

| La funzione visualizza l'esito dell'invio del flusso da pacchetto locale. | j        |
|---------------------------------------------------------------------------|----------|
| 👂 Dati Scuola                                                             |          |
| Codice Migrazione: 64605                                                  |          |
| 🕞 Dati del Flusso                                                         | <u> </u> |
| Tipo Flusso Frequenza Cpia 2017-2018                                      | $\sim$   |
|                                                                           |          |

In caso di esito positivo, verrà visualizzata un'icona verde in corrispondenza della riga di invio.

| Invio nr. | Data e ora invio    | Nome flusso                                             | Descrizione Stato                     | Indicatore |
|-----------|---------------------|---------------------------------------------------------|---------------------------------------|------------|
| 16182     | 06/02/2018 09:02:50 | AGCT70600QA54190007201700FCARG020180122201802060858.zip | MIGRAZIONE DATI AVVENUTA CON SUCCESSO | ۲          |
| 16169     | 05/02/2018 17:50:55 | AGCT70600QA54190007201700FCARGO20180122201802051748.zip | MIGRAZIONE DATI AVVENUTA CON ERRORI   | ۲          |

Se viene visualizzata un'icona **rossa**, vuol dire che sono stati rilevati degli errori, che possono aver pregiudicato la trasmissione dei dati, anche parzialmente. Occorre cliccare sull'icona a fianco () per conoscerne il dettaglio. Il nostro servizio di assistenza è a vostra disposizione per fornirvi tutti i chiarimenti necessari.

L'eventuale presenza di un'icona gialla, vuol dire che il flusso è ancora in elaborazione, occorre attendere ancora.

E' stato abilitata nuovamente la procedura di estrazione del flusso relativo alla Rilevazione Esito Finale (indirizzi di classificazione Q3/Q4)

Il programma consente l'estrazione del flusso Rilevazioni Analitiche Scrutini anche nel caso in cui è eventualmente presente la materia Sidi Attività dedicate al percorso IeFP (codice Sidi IRPEF), e non è allineatile a nessuna delle materie Argo.

## 3.8.1

(28/06/2017)

Risolto un problema tecnico riguardante il caso specifico in cui il punteggio del credito risultava impostato a null.

## 3.8.0

(26/06/2017)

## Riapertura del flusso 00VA -Rilevazione Analitica Scrutini

## 3.7.2

## Correzioni

- Viene corretto un errore di riporto del credito a commissione web, in caso di presenza di integrazione.
- Viene temporaneamente bloccata la funzione di esportazione del flusso 00VA rilevazione analitica scrutini

## 3.7.1

## Correzioni

E' stato corretto un errore di sistema che si verificava, in talune condizioni, nella procedura di importazione dei nuovi iscritti da SIDI.

**3.7.0** (24/12/2017)

## Verifica allineamento materie dei Piani di Studio (secondaria di I grado)

Con questa versione viene introdotta, per la scuola secondaria di I grado, una funzione di verifica sull'allineamento delle materie presenti nei Piani di Studio con le discipline aggregate agli alunni.

La nuova funzione è raggiungibile da Esporta – Allineamento tabelle accessorie – Materie – Verifica allineamento.

| Piani di Studio                                              |                                 |                   |                            |    |             |                    |                |                | 0 23 ×         |
|--------------------------------------------------------------|---------------------------------|-------------------|----------------------------|----|-------------|--------------------|----------------|----------------|----------------|
| CHIUDI                                                       |                                 |                   |                            |    |             |                    |                | Anno scolast   | tico:2016/2017 |
| T Struttura Scolastica                                       |                                 | Alunno Data Nas   |                            |    |             | Data Nasc.         | Cod. Indirizzo | Cod. Rif. Sidi |                |
| MUSICALE                                                     | Ŷ                               | BATTISTEL         | LA LETIZIA                 |    |             |                    | 22/05/2004     | MX02           | 12743223       |
| IA SECONDARIA DI PRIMO GRADO<br>34 SECONDARIA DI PRIMO GRADO | Ŷ                               | BIASIA ELE        | NA                         |    |             |                    | 13/02/2004     | MX02           | 12743222       |
|                                                              | Ŷ                               |                   | A                          |    |             |                    | 06/12/2004     | MX01           | 12743224       |
|                                                              | ę                               | FACCHINE          | LLO LINDA                  |    |             |                    | 26/04/2004     | MX02           | 12743207       |
|                                                              | ď                               | LA CASCIA         | CASCIA MATTEO              |    |             |                    |                | MX02           | 12743225       |
|                                                              | ę                               | LAZZARETTI SILVIA |                            |    |             |                    | 01/05/2004     | MX02           | 12743226       |
|                                                              | Cod                             | ice Sidi          | Descrizione Sidi           |    | Codice Argo | Descrizio          | ne Argo        |                |                |
|                                                              | 2007                            | 7                 | SCIENZE                    |    | 8           | SCIENZE            |                |                |                |
|                                                              | 2555 SCIENZE MOTORIE E SPORTIVE |                   |                            | 12 | SCIENZE     | E MOTORIE SPORTIVE |                |                |                |
|                                                              | 201                             | 5                 | SECONDA LINGUA COMUNITARIA |    |             | TEDESCO            | TEDESCO        |                |                |
|                                                              | 200                             | 2                 | SLOVENO<br>STORIA          |    |             |                    |                |                |                |
|                                                              | 200                             | 4                 |                            |    | 6           | STORIA             | STORIA         |                |                |
|                                                              | 201                             | 4                 | STRUMENTO MUSICALE         |    |             |                    |                |                |                |
|                                                              | 200                             | 8                 |                            |    | 9           | TECNOLO            | GIA            |                | B              |
|                                                              |                                 |                   |                            |    | 15          | VIOLINO            |                |                |                |

Selezionato l'alunno, nel pannello a sinistra (A) vengono elencate le materie Sidi, ciascuna con l'indicazione a destra (B) se esiste un'associazione con una corrispondente materia Argo. Tutte le materie Sidi devono avere una corrispondenza a destra; lo stesso vale per le materie Argo, eccetto il caso di <u>materie non scrutinabili</u>.

Nell'esempio sopra riportato, si evince che non è stato correttamente effettuato l'allineamento delle materie e che, probabilmente, non è stato predisposto correttamente il Piano di Studi su Sidi:

- La materia Violino, presente su Argo, non è stata associata a Strumento musicale (Sidi); è sufficiente accedere alla procedura di allineamento materie e completare l'attività
- La materia Sloveno non è presente tra le materie aggregate agli alunni su Argo; se si tratta di un errore nella composizione del Piano di Studi, occorrerà sicuramente predisporne uno nuovo (su Sidi), procedere con lo scarico dei dati e riassegnarlo agli alunni attraverso la specifica funzione (*Anagrafe – Sincronizzazione – Quadri Orari/Piani di Studio*)

## Sincronizzazione dati anagrafici per la scuola d'Infanzia

La funzione verrà attivata con una prossima versione

**3.6.0** (17/11/2016)

## Trasmissione Frequenza 2016/2017 scuola dell'Infanzia

#### Premessa

Le scuole dell'infanzia statali e paritarie sono state, come noto, inserite nel sistema di Anagrafe degli studenti con il D.M. 25 gennaio 2016, n. 24, integrato dal D.M. 26 luglio 2016, n. 595.

La trasmissione scade il 26 novembre 2016 e deve avvenire nell'area "Alunni" sul portale SIDI in Gestione Alunni/Anagrafe Nazionale Studenti.

Di conseguenza, anche nella scuola dell'Infanzia, saranno ora presenti, le funzioni per l'allineamento delle strutture e per la produzione del flusso per i bambini della scuola dell'infanzia.

Con nota prot. 3430 del 10 ottobre usus. è stato chiarito che la comunicazione dei dati avviene attraverso due specifiche fasi consecutive:

**Fase A** – Inserimento sul portale SIDI delle informazioni che definiscono la struttura di base dell'Anagrafe quali sedi, sezioni e sezioni primavera con relativo "tempo scuola".

Fase B - Comunicazione dei dati relativi alle frequenze.

Completata la fase A, vengono comunicati i dati legati alla frequenza dei bambini. A tale scopo la scuola deve prima effettuare *la scelta della modalità di trasmissione* dei dati attraverso la funzione Scelta modalità operativa (trasmissione dati di frequenza dai pacchetti locali certificati: ARGO SOFTWARE)

#### Scelta Operativa su SIDI

| Anagrafe Nazionale Studenti                      | <ul> <li>Scelta della Modalita' Operativa</li> <li>Inserimento diretto sul SIDI.</li> <li>Trasmissione dati di frequenza dai pacchetti locali certificati.<br/>Fornitore * ARGO SOFTWARE</li> <li>Data scelta della modalita' operativa 15/11/2016</li> </ul> |
|--------------------------------------------------|----------------------------------------------------------------------------------------------------|
| » Torna a lista scuole                           | ,                                                                                                    |
| Salvataggio effettuato. La scuola ha scelto di r | 2<br>egistrare i dati a partire dai dati presenti nel pacchetto locale con il fornitore ARGO SOFTWARE. Il codice migrazione e' 64605                                                                                                    |

P.S. verificate sempre che il codice migrazione sia dichiarato in questa fase dal SIDI, se non si ottiene un codice valido (es. codice migrazione "- -", contattate l'help disk del SIDI.

#### Produzione e Invio del Flusso

#### FASE A:

Si predispongono su Sidi, le tabelle delle Sedi e delle Sezioni

| Anagrafe Nazionale Studenti | • |
|-----------------------------|---|
| » Gestione sede             |   |
| » Gestione sezioni          |   |

Per quanto riguarda le sezioni è importante verificare che tutti i dati salienti siano compilati .

| C Dati della Sezione                             |                        |  |
|--------------------------------------------------|------------------------|--|
| Sezione*                                         | A PRIMAVERA            |  |
| Sede*                                            | PLESSO PRIMAVERA PIO 🗸 |  |
| Tipo Sezione                                     | Primavera 🗸            |  |
| Tempo Scuola*                                    | 6 ORE GIORNALIERE -    |  |
| Giorni apertura settimanale                      | 6 giorni 🗸             |  |
| Finanziata con l'accordo in Conferenza Unificata | NO 🗸                   |  |
|                                                  |                        |  |
| SALVA                                            |                        |  |

#### FASE B:

#### **Operazioni su Alunni Web:**

• Si verifica su Alunni Web che tutti i dati relativi alle sedi e alle sezioni siano perfettamente coerenti con quelli immessi sul sidi;

In Tabella Sedi verificare che la data di inizio validità, sia compilata (coerentemente con quella SIDI)

| Sede           | ×                               |
|----------------|---------------------------------|
| Cod Sede:      | pr Cod Ministeriale: AGAA01103A |
| Descrizione:*  | PLESSO PRIMAVERA                |
| Via:           | dell'Angelico Pio               |
| Comune: *      | H501 ROMA Q CAP:00100           |
| Telefono:      | 063334451233                    |
| Fax:           | 034233234324                    |
| e-mail:        | plessopri@tin.it                |
| Sito Internet: |                                 |
| Validità dal:  | 16/09/2014 📰 al 📰               |
|                |                                 |
|                |                                 |
|                | Conferma                        |

In riguardo alla descrizioni delle sedi, consigliamo di renderle coerenti a quelle SIDI (in ogni caso il programma nel flusso, esporterà la descrizione immessa nel SIDI).

In Tabella Classi (Sezioni), verificare che i principali dati della Sezione (sede, tipo, giorni, tempo funi.), siano gestiti coerentemente con quanto immesso sul SIDI.

| Cla | asse                                 |                             |                | ×     |
|-----|--------------------------------------|-----------------------------|----------------|-------|
|     | Classe:*                             |                             | Sezione:* B PR |       |
|     | Anno di corso:                       | 0                           | Classe uscente |       |
|     | Sede:                                | PLESSO PRIMAVERA PIO        | <b>▼</b>       |       |
|     | Tipo Sezione:<br>Giorni Settimanali: | Primavera V                 | Finanziato: 🗹  |       |
|     | Tempo Funzionamento:                 | 6 ore giornaliere 💙         |                |       |
|     |                                      | Non sincronizzare la classe | con il SIDI    |       |
|     |                                      |                             |                |       |
|     |                                      |                             |                |       |
|     |                                      |                             |                |       |
|     |                                      |                             |                |       |
|     |                                      |                             |                |       |
|     |                                      |                             |                |       |
|     |                                      |                             | Conferma       | nulla |

Nota: il campo *sezione* può essere anche differente da quello immesso su SIDI; in ogni caso Argo esporterà nel flusso, <u>la sezione SIDI.</u>

#### **Operazioni Su Sidi Alunni Web:**

- Si avvia il programma Argo Sidi Alunni, e Si richiede il <u>codice di prenotazione</u> (Esporta | Richiedi Codice Prenotazione).
- Si lancia la funzione di scarico dati da Sidi (Anagrafe | Scarica dati da SIDI).

NOTA BENE: Lo scarico dati andrà fatto <u>almeno una volta</u>, dopo avere concluso la fase A sul SIDI, ed ogni volta che si varieranno i dati dei plessi e/o delle sezioni sul SIDI.

- Si procede con la *sincronizzazione* della struttura scolastica: Sedi e Sezioni (Anagrafe | Sincronizzazione | Struttura Scolastica).
- Si verifica il corretto allineamento delle tabelle dei *Comuni* e degli *Stati* con le relative tabelle Sidi
- Si produce il flusso (Esporta | Flussi Frequenza | Esportazione)

| Esportazione dati |                       |            |               | × |
|-------------------|-----------------------|------------|---------------|---|
| Ordine Scuola     | Codice Meccanografico | Codice Pre | notazione     |   |
| Materna           | AGAA01103A            | 64605      |               |   |
|                   |                       |            |               |   |
|                   |                       |            |               |   |
|                   |                       |            |               |   |
|                   |                       |            |               |   |
|                   |                       |            |               |   |
| Codice Mecc       | anografico Forte:     |            |               |   |
|                   |                       |            | _             |   |
|                   |                       |            | Л             |   |
|                   |                       |            | $\mathcal{L}$ |   |

In caso di dati difformi o mancanti, verrà prodotto un file di report (Elenco.pdf), con il dettaglio delle operazioni da effettuare per sistemare i dati:

| Elenco Errori                                                                  |
|--------------------------------------------------------------------------------|
| Errore                                                                         |
| Data di inizio validità sede mancante                                          |
| La sede PLESSO PRIMAVERA (pr) non risulta allineata                            |
| La sede SEDE CENTRALE (ce) non risulta allineata                               |
| Sezione: A PR PLESSO PRIMAVERA, non risulta specificato il tempo funzionamento |
| Sezione: A SEDE CENTRALE, non risulta specificato il tempo funzionamento       |
| Sezione: B PR PLESSO PRIMAVERA, non risulta specificato il tempo funzionamento |
|                                                                                |

Se tutto è corretto, viene prodotto un file **.ZIP**, con sintassi simile a quella in esempio:

AVVIOSCUOLAINFANZIA\_AGAA01103A\_201611161156.zip

#### **Operazioni Su SIDI MIM**

• Si invia il file al SIDI, tramite l'apposito menu.

| La funzionalità consente l'invio di un flusso al sistema centralizzato. |                                                                     |  |
|-------------------------------------------------------------------------|---------------------------------------------------------------------|--|
| Anagrafe Nazionale Studenti 😑                                           | Dati Scuola                                                         |  |
| » Gestione sede                                                         | Codice Migrazione: 64605                                            |  |
| » Gestione sezioni                                                      | 🕞 Dati del Flusso                                                   |  |
| » Scelta operativa                                                      | Tipo Flusso [Frequenza Infanzia 2016-17]                            |  |
| <u>» Trasmissione flussi</u>                                            | Nome del File<br>Formati permessi: zip                              |  |
| » Esito trasmissione                                                    | Selezionare il file da trasmettere Sfoglia Nessun file selezionato. |  |
| » Torna a lista scuole                                                  |                                                                     |  |

E' possibile controllare l'esito della trasmissione cliccando su "Esito Trasmissione"

| La funzione visualizza l'esito dell'invio del flusso da pacchetto locale. |   |
|---------------------------------------------------------------------------|---|
| 🕑 Dati Scuola                                                             |   |
| Codice Migrazione: 64605                                                  | j |
| 🕞 Dati del Flusso                                                         |   |
| Tipo Flusso Frequenza Infanzia 2016-17                                    |   |
| DRICERCA                                                                  |   |
| 合                                                                         |   |
|                                                                           |   |

AGAA01103A646050006201600FIARGO20160706201611161521.zip FLUSSO INVIATO

In caso di esito positivo, compare semaforo **verde** in corrispondenza della riga di invio, altrimenti comparirà un semaforo rosso, con accanto l'icona ); cliccando su quest'ultima di ottiene I descrizione degli errori contenuti nel flusso.

| Invio nr. | Data e ora invio    | Nome flusso                                             | Descrizione Stato                     | Indicatore |  |
|-----------|---------------------|---------------------------------------------------------|---------------------------------------|------------|--|
| 4800      | 16/11/2016 12:00:28 | AGAA01103A646050006201600FIARGO20160706201611161156.zip | MIGRAZIONE DATI AVVENUTA CON SUCCESSO | ۲          |  |
| 4773      | 16/11/2016 10:21:29 | AGAA01103A646050006201600FIARGO20160706201611160943.zip | MIGRAZIONE DATI AVVENUTA CON ERRORI   | ۲          |  |

Siamo a vostra disposizione, per la verificare insieme gli eventuali errori sui log del SIDI.

Buon Lavoro!

Ricordiamo che il servizio di assistenza telefonica viene svolto dai Concessionari di zona in tutta Italia.

E' possibile ottenere i recapiti telefonici da contattare consultando la sezione Rete Commerciale del ns. Sito www.argosoft.it cliccando sulla regione di appartenenza nella cartina.

Distinti Saluti

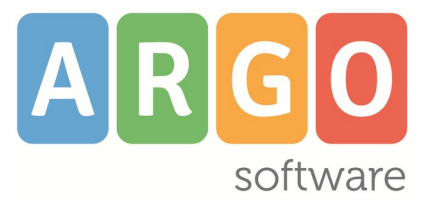

Zona Industriale III<sup>a</sup> FASE 97100 Ragusa http://<u>www.argosoft.it</u> email: info@argosoft.it

## **Archivio Storico**

### 3.5.3

(09/11/2016)

### Correzioni

- In fase di produzione dei flussi **vengono ora incluse anche le classi lefp**, appartenenti ai codici Q3 e Q4. Per questi alunni non è obbligatoria l'associazione ai Quadri Orario e verranno quindi inviati al SIDI senza questo riferimento.

<u>NOTA BENE</u>: Le scuole che avessero già mandato i flussi, senza le classi lefp (mettendole in sedi fittizie) potranno inviare al SIDI anche queste classi, semplicemente rimettendole nella sede corretta, riproducendo e rispedendo il flusso.

### 3.5.2

(02/11/2016)

### Correzioni

- Esclusione dei corsi SE, S3 e S4 dal flusso Frequenza. Le classi dei corsi Q3 e Q4 dovranno essere inviate al SIDI, con l'esclusione di quelle "lefp". Per escludere SOLO le classi dei corsi lefp, (per le quali non sembra sia prevista la gestione dei QO su SIDI), si consiglia di spostarle temporaneamente su una sede fittizia.
- Disattivazione temporanea della procedura per l'invio della frequenza della scuola dell'infanzia (verrà riattivato a breve).

### 3.5.1

(28/10/2016)

### Correzioni

- correzione errore "pannello vuoto", nella procedura di allineamento Classi
- correzione errore: "incoerenza delle classi in fase di produzione del flusso"

## 3.5.0

(16/06/2016)

Trasmissione dei flussi frequenza per il 2016/17.

## 3.3.1

(02/07/2016)

## Flusso Frequenza per la scuola dell'Infanzia

E' stata introdotta una nuova funzione per l'esportazione dei dati relativi al flusso Frequenza della scuola dell'Infanzia.

La procedura sarà resa disponibile, non appena verranno aperte le funzioni su Sidi MIM.

### Correzioni

- La funzione di Scarico dati da SIDI, ora, elimina anche le materie rimosse dai QO su SIDI MIM. Questa variazione risolve tutti i blocchi in fase di esportazione che si verificavano a causa della non corretta sincronizzazione delle tabelle. Le scuole che trovassero nei propri quadri orari materie disallineate, con quelle effettivamente presenti nel corrispettivo quadro su SIDI MIM, potranno semplicemente rieseguire lo scarico dati da Sidi per correggere tali problemi. In ogni caso, dopo lo scarico, consigliamo sempre di ricontrollare il corretto allineamento dei quadri orari e delle materie.
- Le materie "I777" (materia dell'autonomia) vengono ora esportate con la descrizione SIDI e non più con quella Argo.
- Il flusso Esiti (Scuola Sec. di Il grado), non include più le classi ad indirizzo PQ che dovranno essere trasmesse con il flusso della ril. Analitica Scrutini.

## 3.3.0

(16/06/2016)

### Correzioni

- Risolto un errore di sistema in fase di verifica dell'allineamento delle materie, nella scuola sec. di I grado.
- Risolto errore di sistema che si verificava in alcune specifiche condizioni, in esportazione dei crediti per Commissione Web
- Sono stati variati alcuni controlli in fase di allineamento delle materie del piano di studi.

**3.2.0** (07/06/2016)

## Scuola secondaria di II grado

Questo aggiornamento ripristina, per la scuola secondaria di II grado, la procedura di confronto/allineamento delle materie dei Piani di Studio Argo (*aggregazioni materie*) con quelle dei Quadri Orario Sidi. Viene inoltre introdotta una importante funzione di *verifica* dell'allineamento effettuato.

#### Allineamento materie

La procedura è, come in precedenza, accessibile tramite *Esporta | Allineamento Tabelle accessorie | Materie |* Allineamento ; al solito, per ciascuna classe, occorre allineare, per ciascuna delle materie Argo, la corrispondente materia Sidi.

| Allinea Piani di Studio                                                                                                    |                               |                                      |                  | ×         |
|----------------------------------------------------------------------------------------------------|-------------------------------|--------------------------------------|------------------|-----------|
|                                                                                                    |                               |                                      | Anno scolastico: | 2015/2016 |
|                                                                                                    | Materia Argo                  | Materia Siis                         |                  |           |
| A classico                                                                                                    | COMPORTAMENTO                 | COMPORTAMENTO - 9999                 | Q                | ×         |
| 54 SEDE CENTRALE 2 (LI11)                                                                                                    | DISEGNO E STORIA DELL'ARTE    | DISEGNO E STORIA DELL'ARTE - 0054    | Q                | ×         |
| In Sede Centrale 2       Image: Provide the second second sec | FISICA                        | FISICA - 1047                        | Q                | ×         |
| M 3A SEDE CENTRALE 2<br>M 4A SEDE CENTRALE 2                                                                                                    | INGLESE                       | INGLESE - 1025                       | Q                | ×         |
|                                                                                                    | LABORATORIO FISICA            | -                                    | Q                | ×         |
|                                                                                                    | LATINO                        | LINGUA E CULTURA LATINA - 1015       | Q                | ×         |
|                                                                                                    | LINGUA E LETTERATURA ITALIANA | LINGUA E LETTERATURA ITALIANA - 1011 | Q                | ×         |
|                                                                                                    | MATEMATICA                    | MATEMATICA CON INFORMATICA - 1042    | Q                | ×         |
|                                                                                                    | RELIGIONE CATTOLICA           |                                      | Q                | ×         |
|                                                                                                    | SCIENZE MOTORIE               | -                                    | Q                | ×         |
|                                                                                                    | SCIENZE NATURALI              |                                      | Q                | ×         |
|                                                                                                    | STORIA E GEOGRAFIA            |                                      | Q                | ×         |
|                                                                                                    | U                             |                                      |                  | Chiudi    |

Per quanto riguarda le classi articolate, rispetto alla precedente funzione, è stata aggiunta una importante miglioria: il programma visualizza nel pannello di sinistra (struttura scolastica), <u>una riga per ogni gruppo classe-indirizzo.</u>

Ad esempio, se nella classe 3<sup>a</sup>A sono presenti sia alunni dell'indirizzo LIO2 che dell'indirizzo LIO3, il programma riporterà la classe 3<sup>a</sup>A <u>due</u> volte, ovvero una istanza per ciascuno dei due indirizzi.

In questo modo si semplifica la ricerca della corrispondenza della materia Argo con quella Sidi, in quanto verranno visualizzate solo le materie riferite all'indirizzo specificato.

Vi ricordiamo che l'obbligo di allineamento riguarda <u>le materie scrutinabili</u>, cioè quelle che sono da riportare in pagella; le materie non scrutinabili *non devono essere allineate* (si veda l'esempio sotto riportato).

| Materia Argo                  | Materia Siis                         |   |   |
|-------------------------------|--------------------------------------|---|---|
| COMPORTAMENTO                 | COMPORTAMENTO - 9999                 | Q | × |
| DISEGNO E STORIA DELL'ARTE    | DISEGNO E STORIA DELL'ARTE - 0054    | Q | × |
| FISICA                        | FISICA - 1047                        | Q | × |
| INGLESE                       | INGLESE - 1025                       | Q | × |
| LABORATORIO FISICA            | -                                    | Q | × |
| LATINO                        | LINGUA E CULTURA LATINA - 1015       | Q | × |
| LINGUA E LETTERATURA ITALIANA | LINGUA E LETTERATURA ITALIANA - 1011 | Q | × |

La disciplina o le discipline dell'autonomia vanno allineate, come di consueto, con la relativa materia Sidi (codice 7777 – ma è necessario che questa materia sia stata prevista in fase di predisposizione del Quadro Orario su Sidi).

#### Materie Argo non presenti

Se per una materia Argo scrutinabile non è possibile effettuare l'allineamento perché <u>non è presente</u> una corrispondente materia Sidi, la causa va ricercata in una delle seguenti situazioni:

- C'è stato un errore nella costituzione del Quadro Orario (su Sidi)
- Non è stato effettuato un corretto abbinamento Quadro Alunno (su Sidi o su Argo)
- Non è stata effettuata correttamente la sincronizzazione delle classi Argo con quelle SIDI

Si veda, a riguardo, la specifica nota al successivo paragrafo

#### Riproporre l'allineamento materie per altre classi dello stesso Indirizzo di Studi

Il pulsante in alto a sinistra consente di riproporre, lo stesso allineamento, per tutte le aggregazioni presenti in archivio, riferite allo stesso indirizzo di studi.

Tecnicamente, il programma genera una relazione di allineamento della materia con la corrispondente materia Sidi per tutte le classi nelle quali la materia è presente, a condizione che la corrispondente materia Sidi sia presente nel Quadro Orario attribuito alla classe stessa. Per fare un esempio con l'indirizzo LI03 (scientifico – scienze applicate), l'allineamento della materia Argo FISICA con la materia Sidi I047 viene riproposto per tutte le classi dell'indirizzo LI03 che hanno previsto nel Quadro Orario la materia Fisica-I047. **Per questa ragione, è necessario che sia stata effettuata la sincronizzazione delle classi Argo-Sidi.** 

#### Verifica allineamento materie (sec. II grado)

Il programma consente di verificare la perfetta corrispondenza tra le materie Sidi e il gruppo di materie associate a ciascun alunno.

Dal pannello di sinistra (struttura scolastica) si seleziona la classe; a destra in alto viene riportato l'elenco degli alunni e, selezionandone uno, nella parte inferiore viene riportato il quadro dell'allineamento delle materie Sidi/Argo. Per poter decretare l'esatto allineamento, è necessario che tutte le materie Sidi abbiano una corrispondenza nell'area Argo.

E' normale, invece, la presenza di materie Argo non associate a materie Sidi; questa eventualità accade infatti per le materie non scrutinabili, che non sono interessate alla Rilevazione Analitica degli Scrutini (non vanno riportate in pagella).

Si veda il caso, nell'immagine che segue, della materia Laboratorio di Fisica.

|               |      | Aluino              |                          | Data Nast.        | Cou. IIIui11220  | COU. RII. SIUI | Qu  | auto Otatio Siul             |
|---------------|------|---------------------|--------------------------|-------------------|------------------|----------------|-----|------------------------------|
|               | ੋ    | BAGLIE              | BAGLIERI NICOLA          |                   | L102             | 836916         | QO  | SCIENTIFICO                  |
|               | ন    | CASTO               | LUCA                     | 05/05/1998        | L102             | 836923         | QO  | SCIENTIFICO                  |
| SEDE CENTRALE | ę    | DESTEFANIS YLENIA   |                          | 08/10/1999        | LI02             | 836908         | QO  | SCIENTIFICO                  |
| SEDE CENTRALE | ę    | GARABELLO VALENTINA |                          | 30/07/1998        | L102             | 836912         | QO  | SCIENTIFICO                  |
|               | ę    | LACCA PAOLA         |                          | 31/03/1998        | LI02             | 836929         | QO  | SCIENTIFICO                  |
|               |      |                     | 1                        |                   |                  |                |     | 1                            |
|               | Cod  | dice Sidi           | Descrizione Sidi         |                   |                  | Codice /       | rgo | Descrizione Argo             |
|               | 101  | 5                   | LINGUA E CULTUR          | RA LATINA         |                  | 1              |     | LATINO                       |
|               | 101  | 1                   | LINGUA E LETTER          | ATURA ITALIANA    |                  | 3              |     | LINGUA E LETTERATURA ITALIAN |
|               | 104: | MATEMATICA CON II   |                          | NFORMATICA        |                  | 10             |     | MATEMATICA                   |
|               | 166  | 6                   | RELIGIONE CATTO          | LICA/ATTIVITA' AL | TERNATIVA        | 6              |     | RELIGIONE CATTOLICA          |
|               | 155  | 5                   | SCIENZE MOTORI           | E E SPORTIVE      |                  | 8              |     | SCIENZE MOTORIE              |
|               | 104  | в                   | SCIENZE NATURA<br>TERRA) | LI (BIOLOGIA, CHI | IMICA, SCIENZE D | ELLA 11        |     | SCIENZE NATURALI             |
|               | 103  | 9                   | STORIA E GEOGR           | AFIA              |                  | 14             |     | STORIA E GEOGRAFIA           |
|               |      |                     |                          |                   |                  | 13             |     | LABORATORIO FISICA           |

#### Nota importante

La causa di eventuali disallineamenti è da ricercarsi principalmente in un errato abbinamento dei Quadri Orario Sidi agli alunni. Vi suggeriamo quindi di ripercorrere la relativa procedura tramite <u>Anagrafe – Sincronizzazione – Quadri Orario</u>.

Dopo aver scelto l'alunno, occorre cliccare sullo specifico pulsante (1), che visualizzerà l'elenco dei Quadri Orario attribuibili, per Indirizzo di Studio, all'alunno selezionato. Scegliendo uno dei Quadri Orario presenti (2), il programma predispone, nella parte inferiore del riquadro, l'elenco delle materie previste su Sidi (3).

| Struitura Scolastica |                                      |   | Alunno            | Data Nasc. | Cod. Indirizzo | Cod. Rif. Sidi     | Quadro Orario S |  |
|----------------------|--------------------------------------|---|-------------------|------------|----------------|--------------------|-----------------|--|
| classico             |                                      | ð | BAGLIERI NICOLA   | 04/03/1998 | L102           | 836916             | QO SCIENTIFICO  |  |
| SCIENTIFICO          |                                      | ð | CASTO LUCA        | 05/05/1998 | L102           | 836923             | QO SCIENTIFICO  |  |
| 24 SEDE CENTRALE     |                                      | Q | DESTEFANIS YLENIA | 08/10/1999 | L102           | 836908             | QO SCIENTIFICO  |  |
| 4A SEDE CENTRALE     | Abbinamento Quadri Orario            |   |                   |            |                |                    | ×               |  |
| $\sim$               | Quadri Orario Sidi                   |   | Cod. Indirizzo    |            |                |                    |                 |  |
| (2)                  | QO SCIENTIFICO                       |   |                   |            |                | L102               |                 |  |
|                      | Materie del Quadro Selezionato       |   |                   |            | Appli          | cabilità Anno di C | Corso 1         |  |
|                      | 999 - COMPORTAMENTO                  |   |                   |            |                | $\checkmark$       | <u>^</u>        |  |
|                      | 1054 - DISEGNO E STORIA DELL'ARTE    |   | V                 |            |                |                    |                 |  |
| $\sim$               | 1133 - FILOSOFIA                     |   |                   |            |                |                    |                 |  |
| (3)                  | 1047 - FISICA                        |   |                   |            |                | 7                  |                 |  |
| $\sim$               | 1025 - INGLESE                       |   |                   |            |                |                    |                 |  |
|                      | 1015 - LINGUA E CULTURA LATINA       |   |                   |            |                |                    |                 |  |
| 1                    | 1011 - LINGUA E LETTERATURA ITALIANA |   |                   |            |                |                    |                 |  |

Se nell'elenco non sono presenti le materie effettivamente studiate dall'alunno, occorre:

- Attribuire all'alunno un altro dei Quadri Orari presenti (naturalmente riferiti all'Indirizzo di Studi)
- Predisporre su Sidi un nuovo Quadro Orario, che comprende tutte le materie studiate dall'alunno

Nel secondo caso, dopo aver completato l'operazione su Sidi, occorrerà:

- Scaricare i dati (Anagrafe Scarica dati da Sidi)
- Abbinare il nuovo Quadro Orario all'alunno, o agli alunni interessati (Anagrafe Sincronizzazione Quadri Orario)
- Allineare le materie (Esporta Allineamento tabelle accessorie Materie Allineamento)
- Verificare l'allineamento (Esporta Allineamento tabelle accessorie Materie Verifica allineamento)

### Scuola secondaria di I grado

Per la scuola secondaria di I grado, <u>è stata rivista la procedura di allineamento delle materie</u>; <u>è</u> stata introdotta una nuova funzione che consente di differenziare l'allineamento delle materie anche per indirizzo di studio ( utile per le classi articolate).

Ad esempio, se nella classe 3<sup>a</sup>A sono presenti sia alunni dell'indirizzo MX01 che dell'indirizzo MX02, il programma riporterà la classe 3<sup>a</sup>A per ciascuno dei due indirizzi. In questo modo si semplifica la ricerca della corrispondenza della materia Argo con quella Sidi, in quanto verranno visualizzate solo le materie riferite all'indirizzo specificato.

E' richiesto, pertanto, di procedere nuovamente con l'allineamento delle materie Argo-Sidi.

### Sincronizzazione

La procedura di sincronizzazione è stata rivista ed il meccanismo di confronto è stato esteso <u>anche al Quadro Orario/Piano</u> <u>di Studi.</u>

Nella schermata di dettaglio, è possibile verificare l'eventuale discordanza tra l'Indirizzo di Studi e il Quadro Orario/Piano di studi presente su Sidi e quello che risulta, nel nostro programma, assegnato all'alunno.

|      | Sincronizzazione Alunn       | o con Dati Sidi  |                           | ×                |                                                     |
|------|------------------------------|------------------|---------------------------|------------------|-----------------------------------------------------|
| Ana  |                              | Dati Argo        | Dati Provenienti dal Sidi |                  |                                                     |
|      | Cognome                      | CASTO            | CASTO                     | Cerca            |                                                     |
|      | Nome                         | IRENE            | IRENE                     | Elimina          |                                                     |
| EICC | Sesso:                       | F                | F                         |                  |                                                     |
|      | Data di Nascita:             | 14/04/1995       | 14/04/1995                |                  |                                                     |
|      | Comune Nascita:              | H501             | H501                      |                  |                                                     |
| CEN  | Stato Estero:                |                  |                           |                  |                                                     |
| CEN  | Codice Fiscale:              | CSTRNI95D54H501T | CSTRNI95D54H501T          |                  | differente [SCIENTIFICO];<br>allo presente su Sidi: |
| CEN  | Comune Residenza:            | H501             | H501                      |                  |                                                     |
|      | Indirizzo:                   | VIA PRATO 17     | VIA PRATO 17              |                  |                                                     |
|      | Codice Prima Cittadinanza:   | 200              | 200                       |                  |                                                     |
|      | Codice Seconda Cittadinanza: |                  |                           |                  |                                                     |
|      | Interruzione di Frequenza:   |                  |                           |                  |                                                     |
|      | Codice Indirizzo:            | LI01             | L102                      |                  |                                                     |
|      | Codice Piano di Studi:       | 6478             | 13818                     |                  |                                                     |
|      |                              |                  |                           |                  |                                                     |
|      |                              |                  |                           | Conferma Annulla |                                                     |

Correzione errore <u>Caught exception while handling request: unexpected element name</u>: in fase di scarico dati da SIDI. L'errore è stato generato dal cambiamento, imprevisto delle funzionalità di base predisposte sul WS di SIDI.

Le funzionalità di scarico sono state nuovamente ripristinate.

3.1.1

(01/02/2016)

## Abbinamento Quadri Orario/flusso Piani di Studio (secondaria di II grado)

Nella procedura di abbinamento dei Quadri Orario è stato introdotto un filtro che esclude dalla ricerca i Piani di Studio dell'anno precedente.

In fase di esportazione del flusso Piani di Studio, sempre per la scuola secondaria di II grado, il programma avvisa l'utente se l'abbinamento dei Quadri Orario non è stato fatto per tutti gli alunni. Il file viene prodotto ugualmente, ma vi ricordiamo che il codice di abbinamento è un dato obbligatorio e il Sidi potrebbe pertanto scartare il flusso.

## 3.1.0

(28/01/2016)

### Abbinamento Quadri Orario (secondaria di II grado)

Per la scuola secondaria di II grado è stata introdotta una procedura per l'abbinamento degli alunni ai Quadri Orario Sidi.

La nuova procedura, accessibile da Anagrafe – Sincronizzazione - Quadri Orario, è subordinata alla funzione di scaricamento dati ( *Anagrafe – Scarica Dati da Sidi* ), tramite la quale verrà acquisito da Sidi l'elenco dei Quadri Orario definiti.

Avviata la procedura, dopo la conferma dell'anno scolastico e la scelta della scuola, il programma evidenzierà in un prospetto l'elenco delle relative classi.

Selezionata una classe nel riquadro di sinistra, a destra apparirà l'elenco degli alunni appartenenti ad essa. Si potrà selezionare un alunno per volta, o un gruppo di alunni (selezione multipla con CTRL-Lmouse o SHIFT-Lmouse) appartenenti allo *stesso indirizzo*.

| Abbinamento Quadri Orario 💿 🚼 🗙                                |   |                                 |            |                |                |                     |                           |
|----------------------------------------------------------------|---|---------------------------------|------------|----------------|----------------|---------------------|---------------------------|
| сніиді                                                         |   |                                 |            |                |                |                     | Anno scolastico:2015/2016 |
| T Struttura Scolastica                                         |   | Alunno                          | Data Nasc. | Cod. Indirizzo | Cod. Rif. Sidi | Quadro Orario Sidi  |                           |
| 2 LICEO SCIENTIFICO<br>2 ≜ SCIENTIFICO<br>■ 1A SEDE CENTRALE 2 | ₫ | BARONE ARMANDO DE ROSA<br>LUIGI | 13/10/1997 | L102           | 835783         | QO - LICEO SCIENTIF | FICO                      |
| 2A SEDE CENTRALE 2<br>3A SEDE CENTRALE 2                       | ੀ | CAMPO FILIPPO                   |            | L102           |                |                     |                           |
| 44 SEDE CENTRALE 2                                             | ę | CAPPELLO MARTINA                | 05/04/1997 | L102           |                |                     |                           |
|                                                                | 9 | DISTEFANO JODIE                 |            | L102           |                |                     |                           |
|                                                                | ę | FIRRITO GIUSEPPINA              | 01/08/1997 | L102           | 835789         |                     |                           |
|                                                                | ę | MASSARI CLAUDIA                 | 11/07/1996 | L102           | 835796         |                     |                           |
|                                                                | Ŷ | MINNICI CLAUDIA                 | 22/06/1996 | L102           | 835795         |                     |                           |
|                                                                | ç | RANIOLO GIORGIA                 | 24/01/1996 | L102           | 835799         | QO - LICEO SCIENTI  | FICO                      |

L'utente potrà assegnare un Quadro Orario 🔤 o rimuovere 🔀 un abbinamento precedente. Con la prima funzione, il programma visualizza in un apposito pannello i Quadri Orario associabili, per indirizzo di studi, all'alunno o agli alunni selezionati.

| Abbinamento Quadri Orario              | ×                             |
|----------------------------------------|-------------------------------|
| Quadri Orario                          | Cod. Indirizzo                |
| Q1 SCIENTIFICO SPERIM. LING.           | LI02                          |
| QO SCIENTIFICO                         | L102                          |
| Materie del Piano di Studi Selezionato | Applicabilità Anno di Corso 4 |
| 9999 - COMPORTAMENTO                   | <u>ا</u>                      |
| 1054 - DISEGNO E STORIA DELL'ARTE      | v                             |
| 1133 - FILOSOFIA                       | 2                             |
| 1047 - FISICA                          | <b>V</b>                      |
| 1011 - LINGUA E LETTERATURA ITALIANA   |                               |
|                                        | Conferma Annulla              |

Per ciascuno di essi, viene riportato in basso l'elenco delle relative materie, con a fianco l'indicazione aggiuntiva dell'*applicabilità* rispetto alla classe selezionata.

Una volta scelto il Quadro Orario, non rimane che cliccare, in basso, sul pulsante Conferma.

### Esportazione del flusso Piani di Studio (secondaria di II grado)

Con questa versione viene nuovamente abilitata, per la scuola secondaria di II grado, la procedura di esportazione del flusso Piani di Studio.

La procedura è richiamabile tramite la voce Esporta-Flusso Piani di Studio.

In effetti il flusso non contiene, propriamente, i Piani di Studio e le relative discipline, ma semplicemente l'abbinamento <u>Alunno-Quadro Orario</u> e ha una duplice funzione:

- trasferisce l'abbinamento a Sidi (*Importante!* questa operazione può essere effettuata tramite l'apposita procedura del portale ministeriale si veda la nota sotto riportata);
- consolida l'attuale situazione anagrafica e curricolare degli alunni.

#### Nota importante per le scuole che hanno già effettuato su Sidi, l'abbinamento alunni/Quadri Orario:

Prima di trasmettere il flusso Piani di Studio occorre effettuare le seguenti attività:

- Scaricare i dati da Sidi
- Avviare comunque la procedura di Abbinamento dei Quadri Orario (Anagrafe-Sincronizzazione-Quadri Orario)
- Verificare, <u>classe per classe</u>, che risulti correttamente abbinato il Quadro Orario a ciascun alunno

# **3.0.1** (20/01/2016)

Vengono riaperte le funzioni di scarico dati da SIDI per tutti i livelli scolastici.

La scuola secondarie di I grado, potranno già procedere con l'allineamento delle materie dei piani di studio e con l'esportazione diretta del flusso *Piani di Studio* al SIDI.

Per la scuola secondaria di II grado, invece, verrà pubblicato, a brevissimo, un nuovo agg.to( 3.1.0) che consentirà di abbinare i quadri orario gestiti su SIDI agli alunni e successivamente rispedire il flusso *Piani di Studio* al SIDI.

## 3.0.0

(04/09/2015)

### Nuova Interfaccia Utente.

Sidi Alunni web è stato del tutto rinnovato nella veste grafica!

Nuovi colori dai toni più caldi, icone più grandi e dai contorni più morbidi migliorano l'ergonomia e l'usabilità anche su dispositivi mobile. Un contesto grafico tutto nuovo con l'obbiettivo di migliorare sempre di più anche la gradevolezza nell'uso dei nostri prodotti.

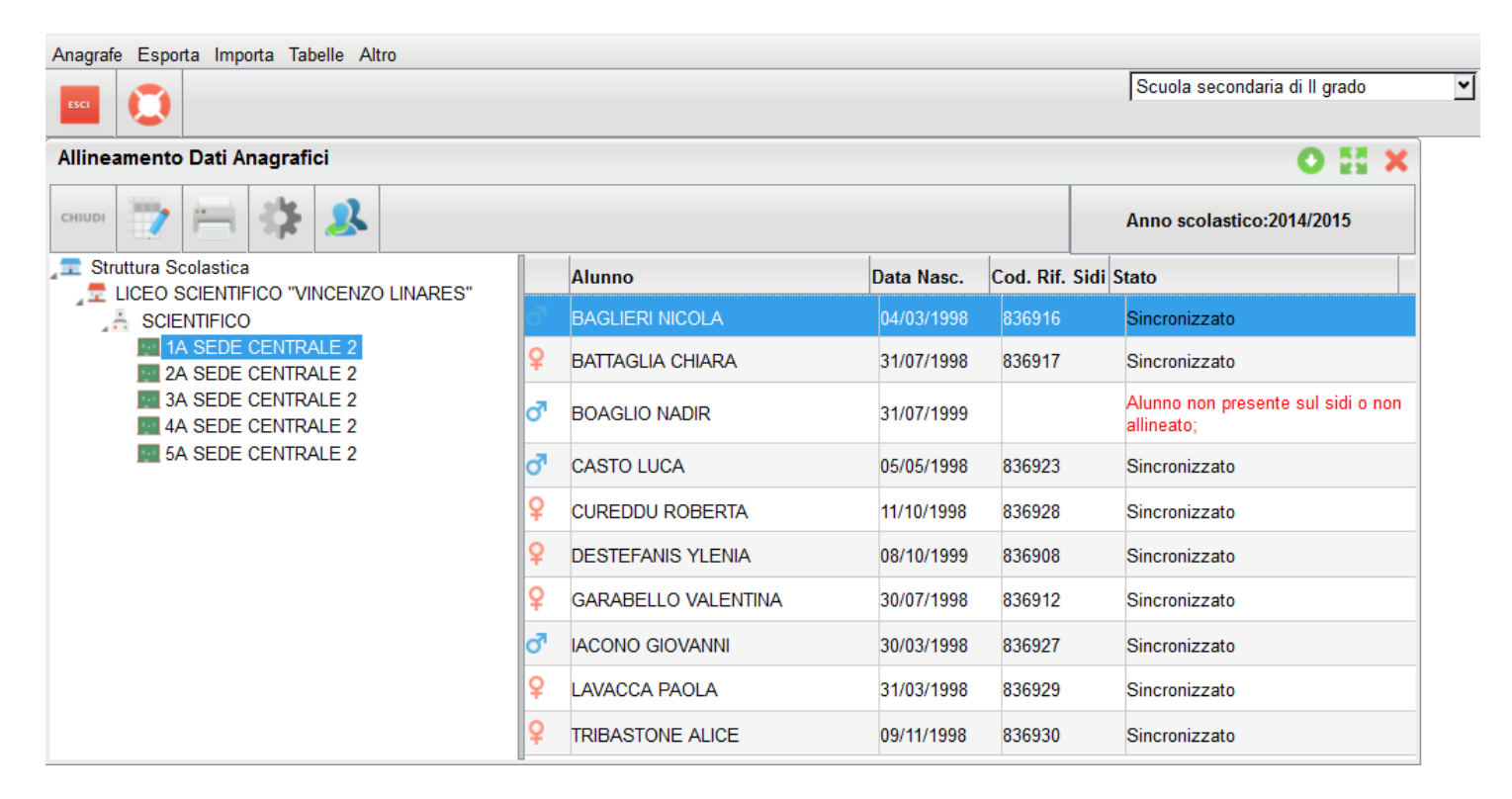

## **Appendice A**

#### TEMPI SCUOLA DELLE CLASSI DI SCUOLA SECONDARIA DI I GRADO

| TEMPO SCUOLA                    | Codice SIDI | Indirizzi ministeriali associabili |
|---------------------------------|-------------|------------------------------------|
| 30 ore settimanali              | 15          | Ordinario                          |
| Da 31 a 33 ore settimanali      | 16          | Musicale                           |
| Tempo prolungato a 36 ore       | 17          | Ordinario                          |
| Tempo prolungato da 37 a 40 ore | 18          | Ordinario, Musicale                |

#### ELENCO INDIRIZZI DELLE CLASSI DI SCUOLA SECONDARIA DI I GRADO

| CODICE SIDI | INDIRIZZO |
|-------------|-----------|
| MX01        | ordinario |
| MX02        | musicale  |

#### ELENCO TEMPI SCUOLA E INDIRIZZI DELLE CLASSI DI SCUOLA PRIMARIA

| TEMPO SCUOLA                       | Codice SIDI | Associabile a 1°, 2°, 3°, 4°, 5° |
|------------------------------------|-------------|----------------------------------|
| 24 ore settimanali                 | 10          | Х                                |
| 27 ore settimanali                 | 11          | Х                                |
| da 28 a 30 ore settimanali (*)     | 12          | Х                                |
| tempo pieno per 40 ore settimanali | 14          | Х                                |